# การรูบเป็น

เอกสารประกอบการอบรมวันที่ 9 พฤศจิกายน 2564 โดยงานระบบสารสนเทศทางการบัญชี กองคลัง

# KASETSART UNIVERSITY

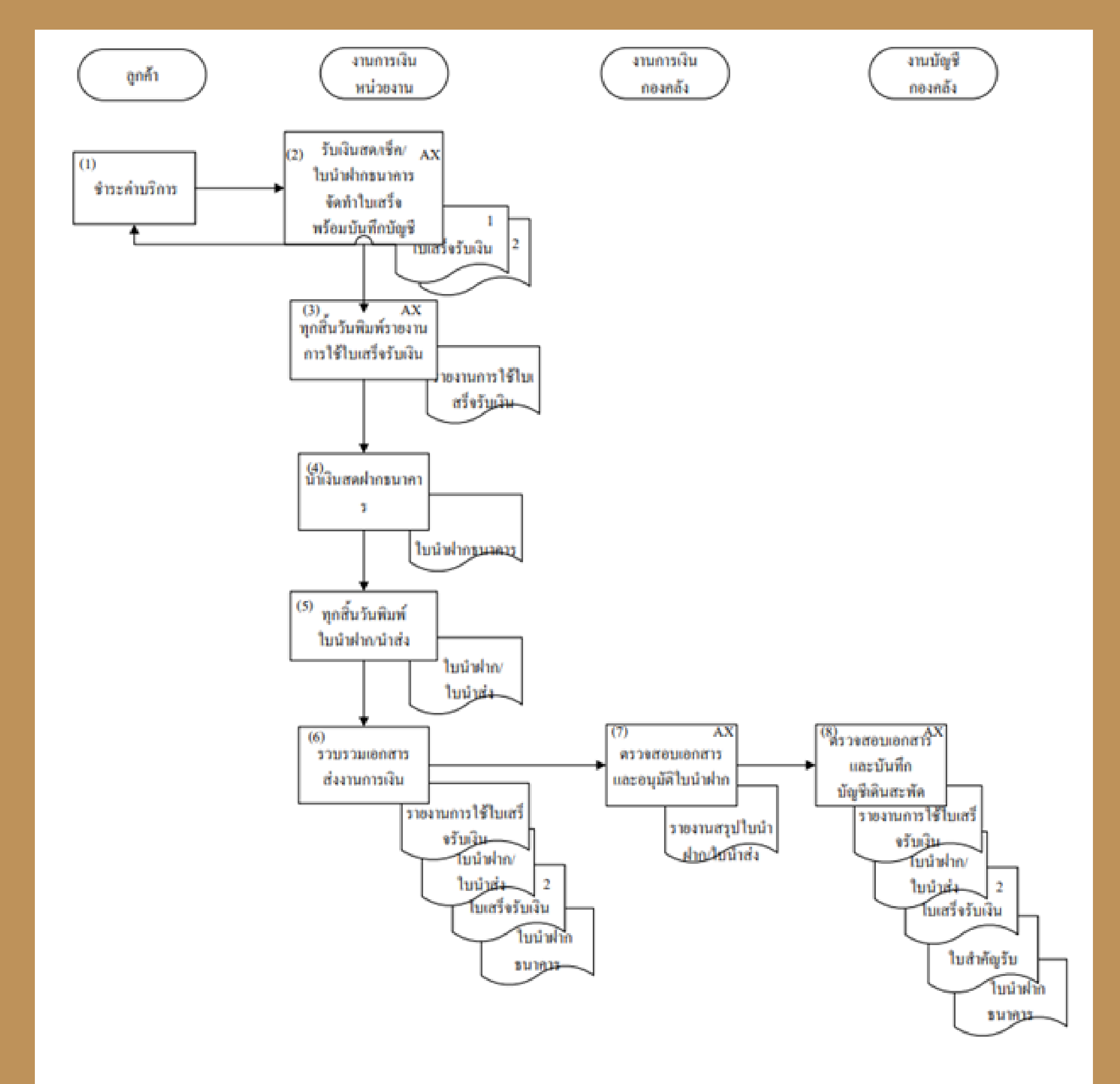

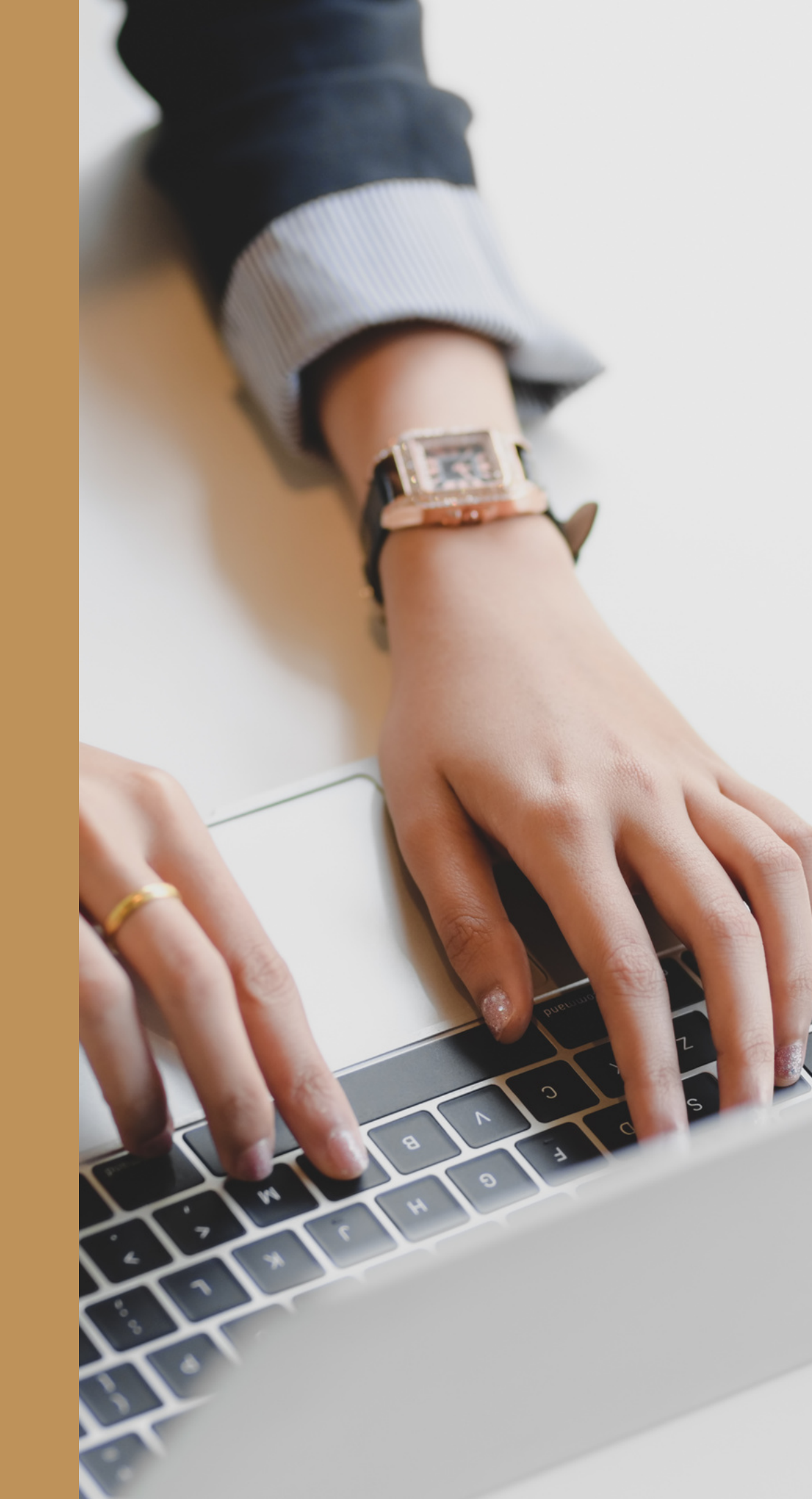

# ใบเสร็จรับเงิน

## วิธีการออกใบเสร็จรับเงิน บุคคลและหน่วยงานภาครัฐ ไปที่เมนูบัญชีลูกหนี้ > รายละเอียดใบเสร็จรับเงิน/ใบสั่งขาย

| Microsoft Dynamics AX - Kasetsart University [AOS1: รหัสรอบเวลา - 2403] - [1 - 1000]                                                                                                    |                                                                                                    |
|----------------------------------------------------------------------------------------------------|----------------------------------------------------------------------------------------------------|
| 🚱 💭 🗢 📰 ► 1000 ► ปัญชีลูกหนี้ ► ชัญชีลูกหนี้ พื้นที่                                                                                                    |                                                                                                    |
|                                                                                                    |                                                                                                    |
|                                                                                                    |                                                                                                    |
| » สถานที่                                                                                                    | ^ ■ แบบฟอร์มทั่วไป                                                                                                    |
| <ul> <li>มายานานนายาย</li> <li>มายาย</li> <li>มายาย</li> <li>มายาม</li> <li>มายาม</li></ul> | รายละเอียดใบเสร็จรับเงิน/ใบสั่งอาย<br>รายละเอียดใบเสร็จรับเงิน/ใบสั่งอาย<br>รายละเอียดใบแจ้งหนิ<br>ลูกหนี้ระหว่างกัน<br>รายละเอียดสมุดพี่อยู่สากล |
| 5 🧲 สมุดรายวัน                                                                                                    | <ul> <li>คาธรรมแบบการชาระพัน</li> <li>         สถานรของใบสั่ง      </li> </ul>                                                                    |
| <ul> <li>มีบล้งอาย</li> <li>การอำระมิน<br/>สมุดรายวันการอำระมิน<br/>การโอนย้ายการอำระมิน</li> <li>การจัดการการอำระมิน<br/>การอำระมินม่านธนาดาร<br/>ธุรกรรมการอำระมิน</li> </ul>                                                                                                    | <ul> <li>สมุดรายวัน<br/>ริบเสนอราคา<br/>การบินบันใบเสนอราคา<br/>รายการเบิกสินด้า<br/>บันทึกการจัดส่ง<br/>ริบแจ้งหนั้</li> </ul>                   |

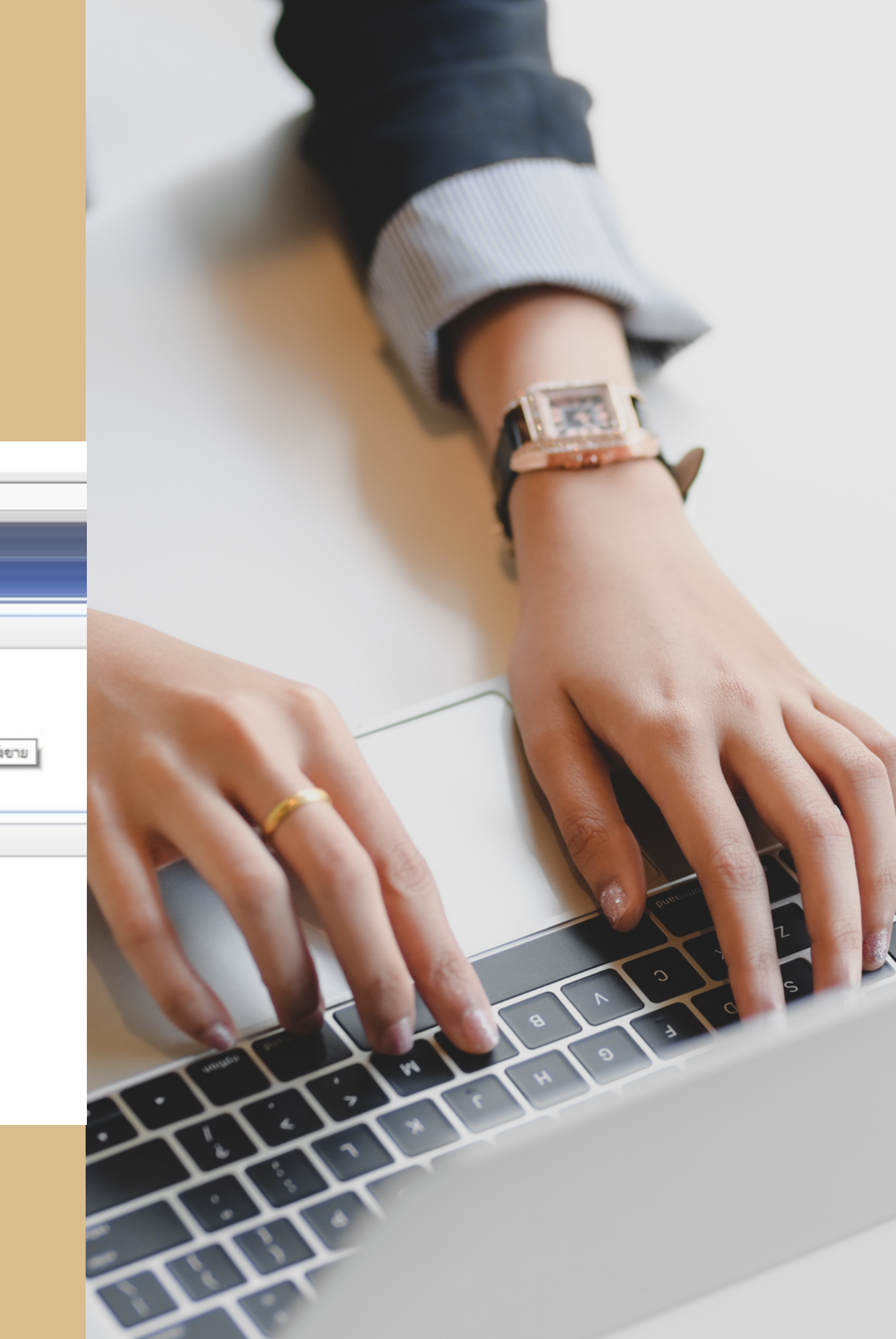

## ้วิธีการออกใบเสร็จรับเงิน บุคคลและหน่วยงานภาครัฐ

| <b>1</b> | สร้างใบสั่งขาย (1 - 1000)    |                               |          |                                       |   | -               | 18    |         | × |
|----------|------------------------------|-------------------------------|----------|---------------------------------------|---|-----------------|-------|---------|---|
| ลูก      | ด้า                          |                               |          |                                       |   |                 |       |         |   |
|          | ลูกด้ายาจร:                  |                               |          |                                       |   |                 |       |         |   |
| 1        | รหัสลูกค้า:                  | 10-000000001                  | ~        | ลูกด้า <mark>ขาจร บุ</mark> ดดลภายนอก | 1 |                 |       |         |   |
| •        | ស្វ័ពិดต่อ:                  |                               |          |                                       |   |                 |       |         | ~ |
|          | ที่อยู่ที่จัดส่ง:            |                               |          |                                       |   |                 |       |         |   |
|          |                              |                               |          |                                       |   |                 |       |         |   |
|          |                              |                               |          |                                       |   |                 |       |         |   |
|          | <u>ขัญชีใบแล้งหนี้:</u>      | 10-00000001                   | ~        | ลกค้าขาวร บดคลภายบอก                  |   |                 |       |         | _ |
| 60       |                              |                               |          |                                       |   |                 |       |         |   |
| 13       | NU                           | C5202152000C                  |          |                                       |   | وندر ونده       | 25.44 | 0 (2021 | ] |
| L        | ชุดเลขทเอกสาร:               | 652B315200RC V                | 6        | ไบสังขาย                              | ~ | วนทุจดสงทรองขอ: | 25/10 | 0/2021  |   |
|          | ใบสังขาย:                    |                               |          |                                       |   | สกุลเงิน:       | บาท   |         | ~ |
|          |                              |                               |          |                                       |   | วิธีการจัดส่ง:  | 99    |         | ~ |
|          |                              |                               |          |                                       |   | ใซต์:           | 99    |         | ~ |
|          |                              |                               |          |                                       |   | คลังสินค้า:     | 99    |         | ~ |
|          |                              |                               |          |                                       |   | ยินยันวันที่:   |       |         |   |
| โซ       | นเวลาของสถานที่จัดส่ง:       | (GMT+07:00) กรุงเทพฯ ฮาน      | อย จาก   | าร์ตา                                 | ~ |                 |       |         |   |
| ข้อ      | มูลอ้างอิง                   |                               |          |                                       |   |                 |       |         |   |
|          | เลขที่อ้างอิงใบเสร็จรับเงิน: |                               | ข้อมูล   | อ้างอิง:                              |   |                 |       |         |   |
| Ŧ        | ที่อยู่ที่จัดส่ง             |                               |          |                                       |   |                 |       |         |   |
| Ŧ        | การจัดการ                    |                               |          |                                       |   |                 |       |         |   |
|          |                              |                               |          |                                       |   | ตกลง            |       | ยกเลื   | ก |
| กล่ะ     | สำหรับการปันส่วนลำดังหม      | ายเลขที่แตกต่างกับให้แก่ลกด้า | /ผ้ล้ดจำ | หน่ายที่แตกต่างกัน                    |   | 11751           | 1000  | usr 🗐   |   |

## **รหัสลูกค้า :** ระบุรหัสลูกค้าที่ต้องการออกใบเสร็จรับเงิน 10 = ลูกค้าบุคคล 11 = ลูกค้าหน่วยงานภาครัฐ **เลขที่เอกสาร :** ระบุชุดเลขที่เอกสาร RC (ใบเสร็จรับเงิน) เมื่อระบุข้อมูลถูกต้องแล้ว คลิกปุ่ม ตกลง

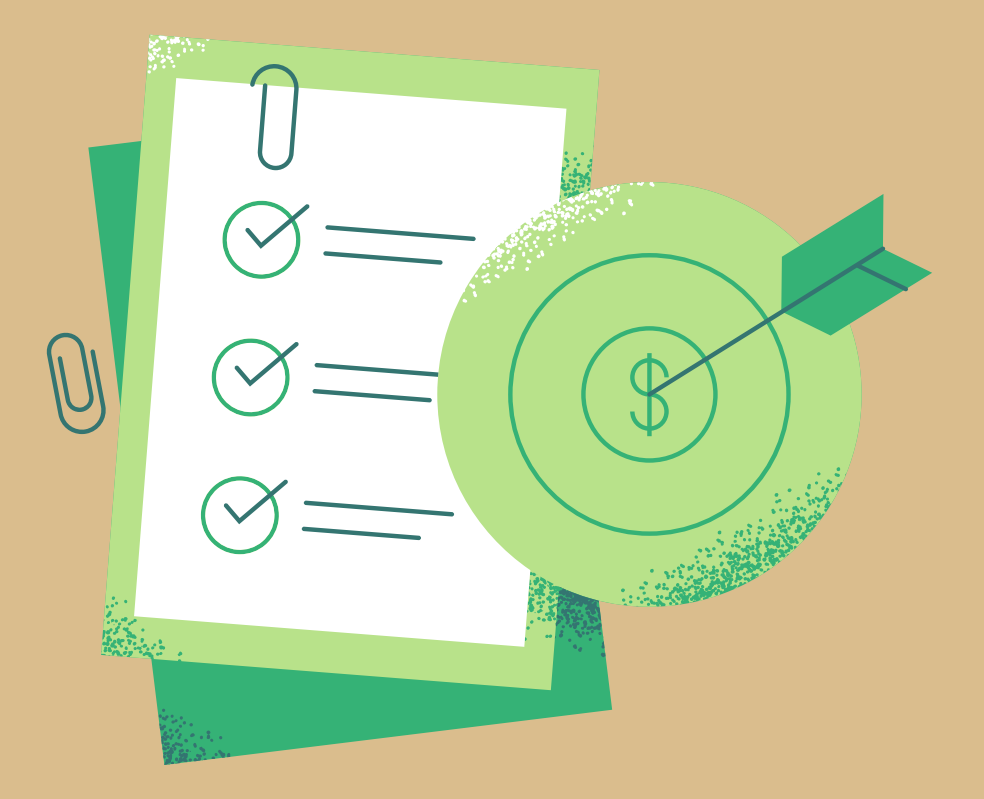

เลขที่อ้างอิงลูกค้า : ระบุเล่มที่/เลขที่ของใบเสร็จรับเงิน ชื่อ : พิมพ์ชื่อลูกค้า การชำระเงิน : COO1 เงินสด COO2 เช็ค COO6 โอนเงินเข้าบัญชี COO7 กองคลังรับแทนหน่วยงาน

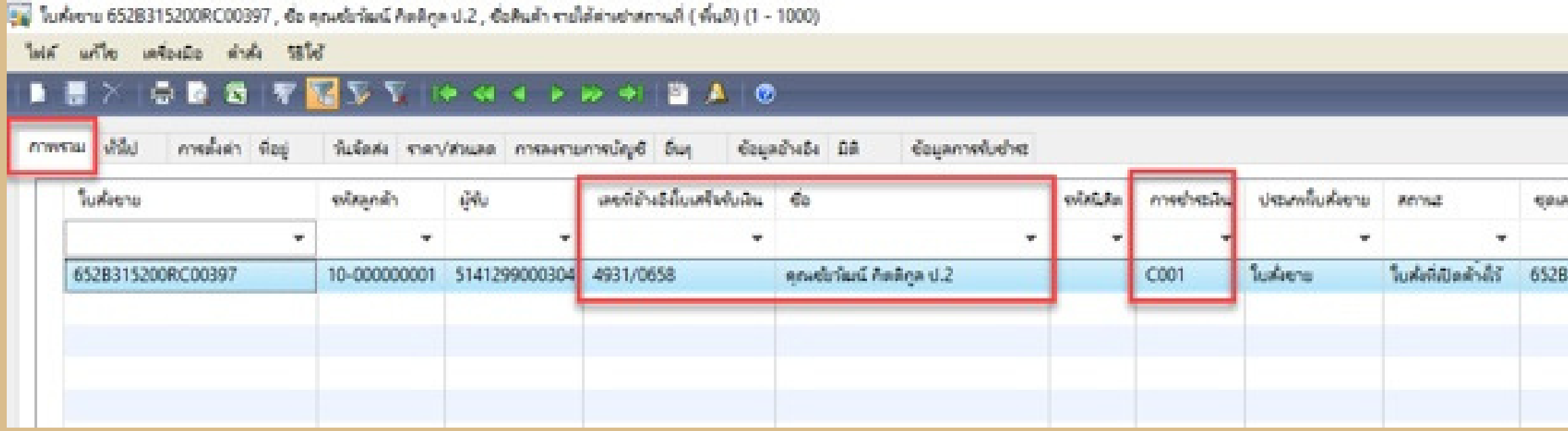

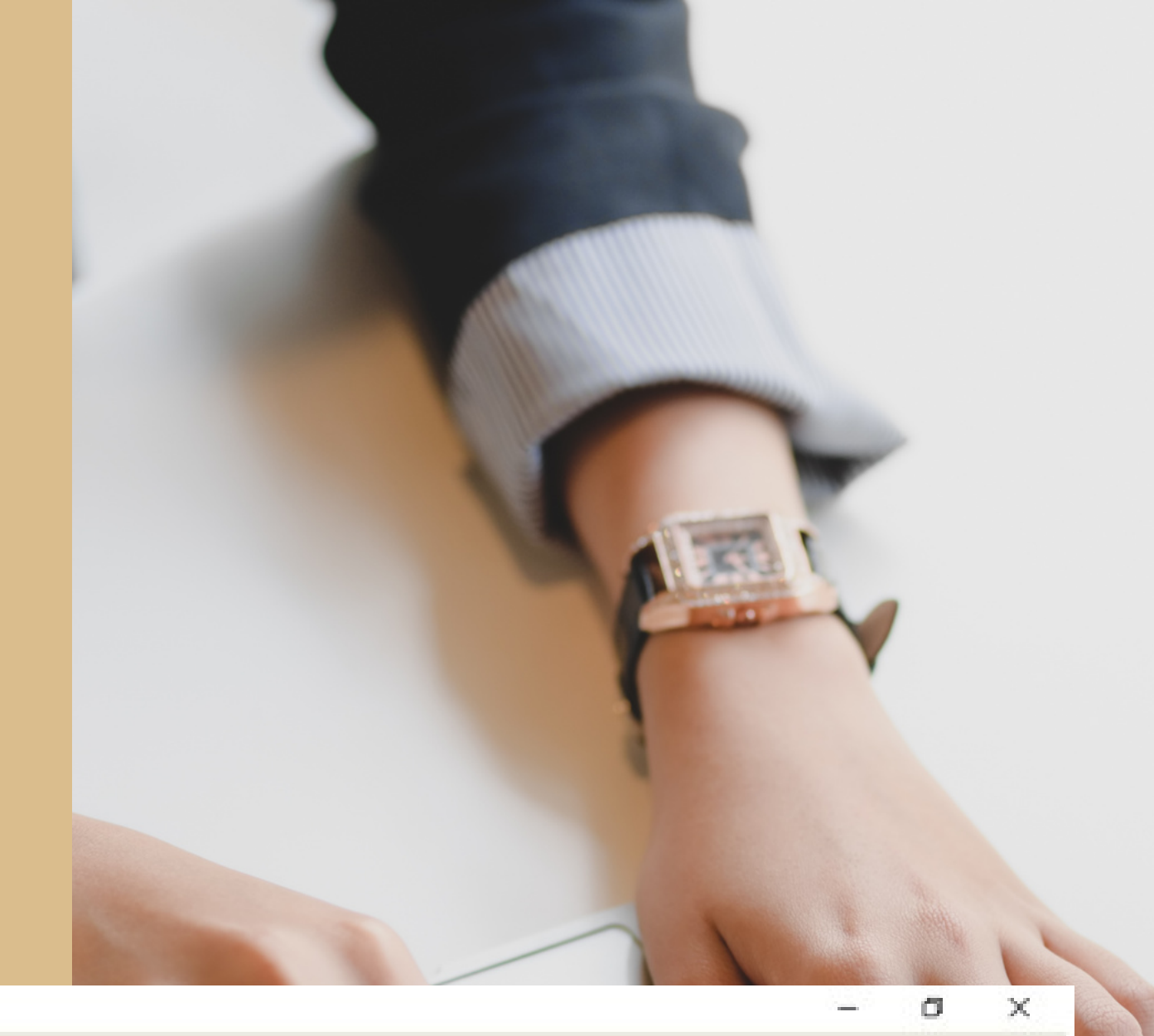

| แบบล่าย         |                  |         |                     |
|-----------------|------------------|---------|---------------------|
| คารผ่านรายการ   | ใบสำหางมีสองโหญ่ | สกุลอิน | <del>เสโอกสาร</del> |
| RADARCERS       |                  | -       | -                   |
| การเชี้ยต่า (a) |                  | บาพ     | 315200RC            |
| เพิ่งกันใน      |                  |         |                     |
| แกรมองสกาม      |                  |         |                     |

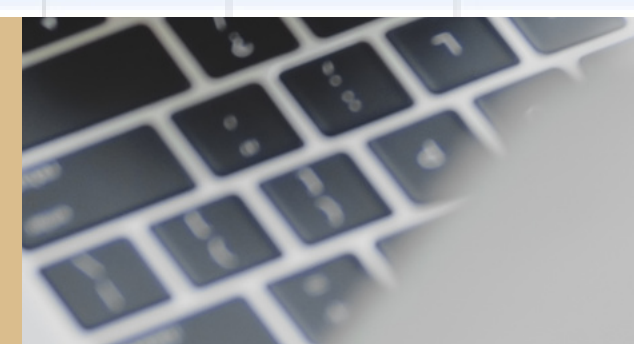

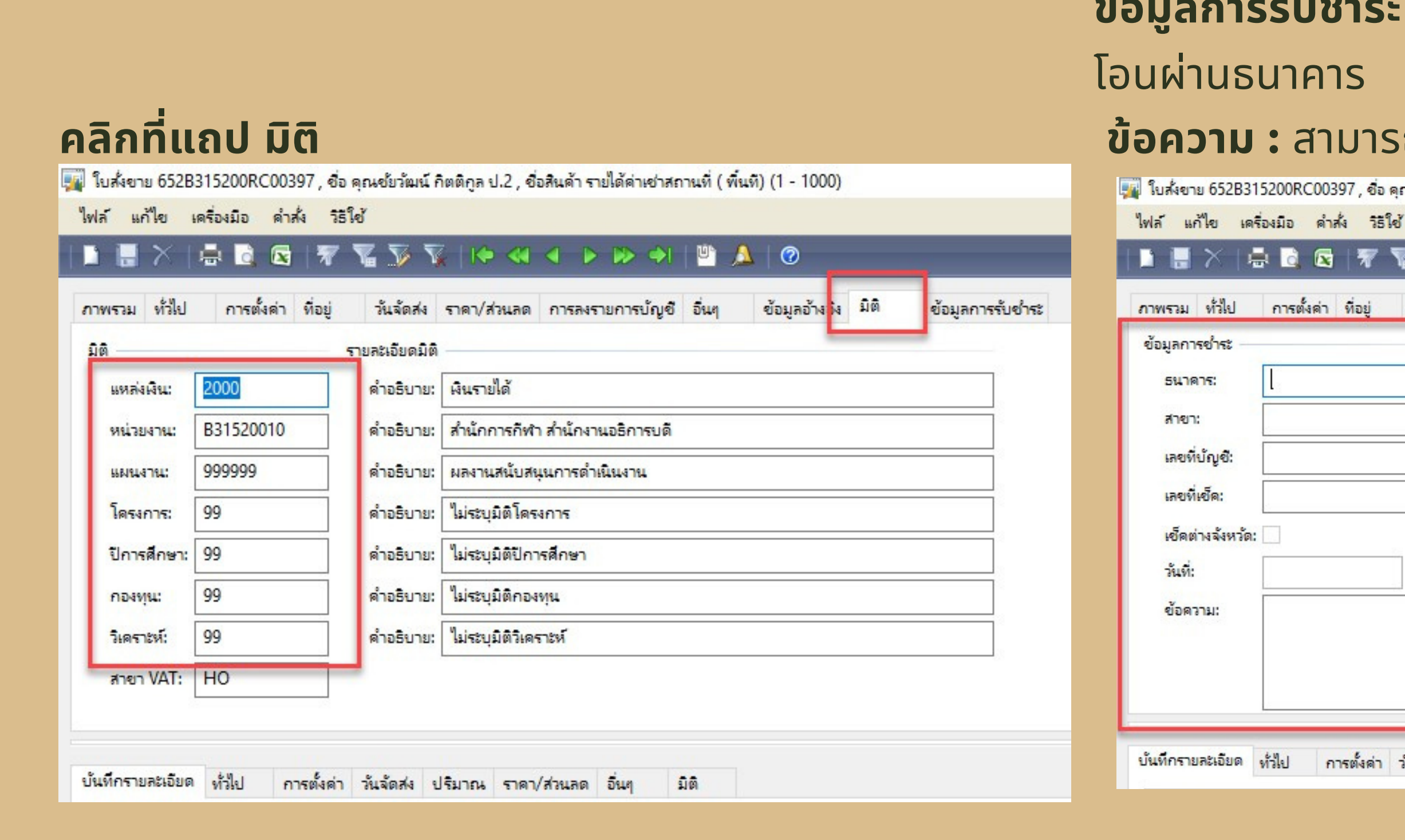

## ้ข้อมูลการรับชำระ : ให้ใส่ข้อมูลการชำระเงินหากรับเป็นเช็คหรือ

## ้ข้อความ : สามารถระบุหมายเหตุเพิ่มเติม

🅎 ใบส่งขาย 652B315200RC00397 , ชื่อ คณช้ยวัฒน์ กิตติกูล ป.2 , ชื่อสินค้า รายได้ค่าเช่าสถานที่ ( พื้นที) (1 - 1000)

| 8 8 4 Jan |  |
|-----------|--|

การออกใบเสร็จรับเงินบุคคลและหน่วยงานภาครัฐ

```
หมายเลขสินค้า : ระบุหมายเลขรายได้ที่ต้องการ โดยกรองข้อมูลโดยฟิลด์
                 2* = รับรายได้ค้างรับต่างๆ หรือเงินรับฝาก หรือพักรับเงินประกันผลงาน
้ (หากเป็นเงินรับฝากอื่น,เงินรับฝากพัฒนาวิชาการ,เงินรับฝากอุดหนุนวิจัย,เงินรับฝากทุนการศึกษา <u>ต้องระบุมิติวิเคราะห์</u>)
                 4* =รับรายได้
                5* =รับคืนค่าใช้จ่ายต่างๆ
้ข้อความ : สามารถระบุรายละเอียดที่รับชำระ
ปริมาณ : ระบุจำนวน
ราคาต่อหน่วย : ระบุจำนวนเงินที่รับชำระทั้งหมด
มิติ : ระบุมิติ
```

| มายเลขสินด้า  | ข้อความ                                 | ปริมาณ | หน่วย | <mark>ราดาต่อหน่วย</mark> | ยอดเงินสุทธิ | ชื่อสินค้า                     | แหล่งเงิน | หน่วยงาน  |        | โครงการ | ปีการศึกษา |
|---------------|-----------------------------------------|--------|-------|---------------------------|--------------|--------------------------------|-----------|-----------|--------|---------|------------|
| 3010301000201 | เทนนิส จ.25-ศ.29 ต.ค.64 เวลา 07-09น.ค.6 | 1.00   | หน่วย | 800.00                    | 800.00       | รายได้ค่าเช่าสถานที่ ( พื้นที) | 2000      | B31520010 | 999999 | 99      | 99         |
|               |                                         |        |       | -                         |              |                                |           |           |        | 1       |            |
|               |                                         |        |       |                           |              |                                |           |           |        |         |            |
|               |                                         |        |       |                           |              |                                |           |           |        |         |            |
|               |                                         |        |       |                           |              |                                |           |           |        |         |            |

![](_page_6_Picture_4.jpeg)

# ตรวจทานใบเสร็จรับเงิน

้หากต้องการตรวจสอบรายการก่อนออกใบเสร็จรับเงินจริง กดปุ่ม **ตรวจทาน > ใบเสร็จรับเงิน/ใบแจ้งหนี้** 

เลือกพารามิเตอร์

**ปริมาณ** = ทั้งหมด

### **เลือกพิมพ์ใบแจ้งหนี้** = ต้องการพิมพ์ใบเสร็จรับเงิน

ุกดปุ่ม ตกลงและตอบ Yes

|                                |                                          |                  | Microsoft Dynamics<br>ดำเตือน: คุณกำลังจะลงรายการบัญชิ ให<br>คุณต้องการดำเนินการต่อหรือไม่? |
|--------------------------------|------------------------------------------|------------------|---------------------------------------------------------------------------------------------|
|                                | 28                                       | แบบง่าย          | ปริเภณ: เรื่องแด                                                                            |
| <mark>ใบสั่งแบบล็อตใหญ่</mark> | ^                                        | การผ่านรายการ ▶  | การอหายการปัญชี:                                                                            |
|                                | <b>ใบส</b> ังขาย                         | ตรวลทาน 🕨        | การเลือกหลังสุด: I<br>                                                                      |
|                                | รายการเบิกสินด้า                         | การตั้งค่า (a) 🕨 |                                                                                             |
|                                | บันทึกการจัดส่ง                          | พังก์ชัน 🕨       | ภาพรวม   การเลื้อค่า   บันเท็กราขละเอียด                                                    |
|                                | ใบเสร็จรับเงิน∕โบแจ้งห <mark>น</mark> ึ้ | การสอบถาม 🕨      | อัพเดด<br>ในแล้สหนี้ 5528                                                                   |
|                                |                                          |                  |                                                                                             |
|                                |                                          |                  |                                                                                             |

![](_page_7_Figure_8.jpeg)

สานักการกับไป สานักงานกรักรรมดี

คุณขัยวัฒน์ ก็คลิกูล ป.2

<sup>1</sup> เททนั้ส จ.25-ศ.29 ค.ศ.64 เวลา 07-09น.ค.6

25 ganeal w.s. 2564

ตรวจหาน

800.00

## ตรวจทาน ใบเสร็จรับเงิน

\*\*\*โปหลับบาทช่าม \*\*\* เงินสด ธากการ สาชา เลขากับอิมซี เลขากับอิ เลขากับอิ สงวันที่ ข้อความ 6528315200RC00397 psdtd 25/10/2021 11:03:33

800.00

นางสาวบุบคา ไทยพล พนักงานทั่วไป 1/1

![](_page_8_Picture_10.jpeg)

# พิมพ์ใบเสร็จรับเงิน

้เมื่อตรวจสอบรายการเรียบร้อยแล้วกดปุ่ม **การผ่านรายการ> ใบเสร็จรับเงิน/ใบแจ้งหนี้** พิมพ์ใบเสร็จรับเงิน เลือกพารามิเตอร์ **ปริมาณ** = ทั้งหมด **เลือกการลงบัญชี** = ต้องการบันทึกใบเสร็จรับเงิน ้เลือก **พิมพ์ใบแจ้งหนี้** = ต้องการพิมพ์ใบเสร็จรับเงิน กดปุ่ม ตกลงและตอบ Yes

![](_page_9_Figure_2.jpeg)

|                   |                          |                       |               |           | เลือก (g)                         |
|-------------------|--------------------------|-----------------------|---------------|-----------|-----------------------------------|
|                   | Ye                       | es No                 |               |           | เลือกนันหักการจัดส่ง ( <u>b</u> ) |
| ປຈີມາສະ           | ทั้งหมด 👱                | พัมพ์:                | a             | ຈຈຸບັນ 💌  | ลัดเรียง ( <u>c</u> )             |
| การลงรายการบัญช   | 8: 🔽                     | พิมพ์ใบแจ้งหนั้:      |               |           | 52H (Q)                           |
| การเลือกหลังสุด:  |                          | ใช้ปลายทางการจัดก     | ารการพัมพ์: 🗖 | 1         | กาษีขาย ( <u>e</u> )              |
| ລອປຈົນາແ:         |                          | พัมพ์ใบตราส่งสันค้าส  | iofia: 🗌      | 1)        | การตั้งค่าเครื่องหนิเพ้ (q) ▶     |
| หรวม   การตั้งค่า | บันทักรายละเอียด   รายละ | ฉอังคของรายการ   บันเ | ทักการจัดส่ง  | ใบสั่งชาย |                                   |
| อัพเสต            | ในสัง                    | เขาย บันทึกการจัดส่ง  | ชื่อ          | สกุลเงิน  |                                   |
|                   |                          |                       |               |           |                                   |

![](_page_9_Picture_4.jpeg)

# ใบเสร็จรับเงิน

2

![](_page_10_Picture_1.jpeg)

|                                                 |                                                         |                          | ปี2565-เงินรายได้-สำนักการกีฬา-ใบสำคัญรับเงิน |                                  |         |            |        |           |                                                                         |                                                      |  |  |
|-------------------------------------------------|---------------------------------------------------------|--------------------------|-----------------------------------------------|----------------------------------|---------|------------|--------|-----------|-------------------------------------------------------------------------|------------------------------------------------------|--|--|
| ชื่อ<br>วิธีการข่าระเงิน<br>ค่ำอธิบายสมุดรายวัน | ลูกค้าขาจร บุคคลภายนอก (10-00000001                     | )                        |                                               |                                  |         |            |        |           | หมายเลขใบเสร็จ:<br>หมายเอขใบสำคัญ<br>วันที่ใบสำคัญ<br>หมายเอขใบแจ้งหนี้ | 652B315200R100393<br>25/10/2021<br>652B315200R100393 |  |  |
| บัญชี                                           | ชื่อบัญชี                                               | แหล่งเงิน                | หน่วยงาน                                      | แผนงาน                           | โครงการ | ปีการศึกษา | กองทุน | วิเคราะห์ | เตบิต                                                                   | เครติด                                               |  |  |
| <u>110101010101</u>                             | บัญชีเงินสดใหมือ                                        | 2000<br>ท่อธิบายรายการ : | B31520010<br>652B315200RI00                   | 999999<br>393,10-000000001,,     | 99      | Y65        | 99     | 99        | 800.00                                                                  |                                                      |  |  |
| <u>430103010202</u>                             | บัญชีรายได้ค่าเข่าสถานที่ ( พื้นที่ )-<br>บุคคลภายนอก ด | 2000<br>ท่อธิบายรายการ : | B31520010<br>เหนนัส จ.25-ศ.29                 | 999999<br>ค.ค.64 เวลา 07-09น.ค.( | 99<br>6 | Y65        | 99     | 99        |                                                                         | 800.00                                               |  |  |
|                                                 |                                                         |                          |                                               |                                  |         |            |        | Total :   | 800.00                                                                  | 800.00                                               |  |  |

"iskisunsin # เงินสด

สาขา STATISTIC เลขทับอุช เลขที่เช็ด ລາວັນທີ່ ข้อความ 6528315200R000397

psdtd 25/10/2021 11:03:33

สำนักการก็ฟ้า สำนักงานอธิการบดี

คุณขัยวัฒน์ คิดดิกูล ป.2

<sup>1</sup> เทนนิส จ.25<del>.</del>4.29 ค.ศ.64 เวลา 07-09น.ค.6

นางสาวบุบคา "เกยพล <u>พนักงานทั่วไป</u>

800.00

1/1

6528315200RI00393 25 ganeal w.e. 2564

800.008

![](_page_10_Picture_11.jpeg)

![](_page_11_Picture_1.jpeg)

# KASETSART UNIVERSIT

## ไปที่เมนูบัญชีลูกหนี้ >รายละเอียดใบเสร็จรับเงิน/ใบสั่งขาย

| 🏄 Mic                          | rosoft Dynamics AX - Kasetsart University [AOS1: รหัสรอบเวลา - 2403] - [1 - 1000]                                                                                                    |                                                                                                    | —        | ð    | × |
|--------------------------------|----------------------------------------------------------------------------------------------------|----------------------------------------------------------------------------------------------------|----------|------|---|
|                                | 🔊 🗢 🔚 🕨 1000 🕨 บัญชีลูกหนี้ 🕨 <mark>บั</mark> ญชีลูกหนี้ พื้นที่                                                                                                    |                                                                                                    | <b>4</b> | 77 E |   |
|                                |                                                                                                    |                                                                                                    |          | _    |   |
|                                |                                                                                                    |                                                                                                    |          |      |   |
| <u>/1</u> ·                    |                                                                                                    |                                                                                                    |          |      |   |
| หน้าต่านน่าหาง รายการ์ปรด<br>🛛 | <ul> <li>สถานที่</li> <li>^</li> <li>มีบสั่งขาย</li> <li>บรรหัดสินด้าด้างสง</li> <li>บรรหัดสินด้าด้างสง</li> <li>ใบแจ้งหนี้ของสูกด้าที่เปิด<br/>ใบแจ้งหนี้ข้อดรามอิสระ<br/>สมุดรายวันการขำระงิน<br/>สมุดที่อยู่สากล</li> </ul> | แบบฟอร์มทั่วไป<br>รายสะเอียดสุกตัว<br>รายสะเอียดใบเสร็จรับเงิน/ใบสั่งขาย<br>รายสะเอียดไบแจ้งหนี<br>ลูกหนี้ระหว่างกัน<br>รายสะเอียดสมุดที่อยู่สากล |          | ~    |   |
| 5                              | <ul> <li>โบสั่งขาย</li> <li>๑ อาระประนับ</li> </ul>                                                                                                    | ต่าธรรมเนียมการข้าระเงิน                                                                                                    |          |      |   |
|                                | <ul> <li>การขาระผน<br/>สมุดรายวันการขำระผิน<br/>การโอนย้ายการขำระผิน</li> <li>การจัดการการขำระผิน<br/>การขำระผินม่านธนาดาร<br/>ธุรกรรมการขำระผิน</li> </ul>                                                                    | เบเสนอราคา<br>การยืนยันใบเสนอราคา<br>ใบสั่งขาย<br>รายการเบิกสินค้า<br>บันทึกการจัดส่ง<br>ใบแจ้งหนี้                                               |          |      |   |
|                                |                                                                                                    |                                                                                                    |          |      |   |

| 7     | สร้างใบสั่งขาย (1 - 1000)    |                                   |          |                        | -                      | - 🗆        | × |
|-------|------------------------------|-----------------------------------|----------|------------------------|------------------------|------------|---|
| ลูก   | ด้า                          |                                   |          |                        |                        |            |   |
|       | ลุกด้าขาจร:                  |                                   | _        |                        |                        |            |   |
|       | รหัสลูกด้า:                  | 10-00000001                       | ~        | ลูกด้าขาจร บุคคลภายนอก |                        |            |   |
|       | ស្ត័ពិดต่อ:                  |                                   | -        |                        |                        |            | ~ |
|       | ที่อยู่ที่จัดสง:             |                                   |          |                        |                        |            |   |
|       |                              |                                   |          |                        |                        |            |   |
|       |                              |                                   |          |                        |                        |            |   |
|       | บัญชีโบแจ้งหนี้:             | 10-00000001                       | $\sim$   | ลูกด้าขาจร บุคคลภายนอก |                        |            |   |
| ทั่ว  | ป                            |                                   |          |                        |                        |            |   |
|       | ชุดเลขที่เอกสาร:             | 52B315200RRC                      |          | ใบสั่งขาย 🗸            | วันที่จัดส่งที่ร้องขอ: | 15/10/2021 |   |
|       | โบสังขาย:                    |                                   |          | Ş                      | สกุลเงิน:              | บาท        | ~ |
|       |                              |                                   |          |                        | วิธีการจัดส่ง:         | 99         | ~ |
|       |                              |                                   |          |                        | ใชต์:                  | 99         | ~ |
|       |                              |                                   |          |                        | ดลังสินด้า:            | 99         | ~ |
|       |                              |                                   |          |                        | ยืนยันวันที่:          |            |   |
| โซ    | แเวลาของสถานที่จัดส่ง:       | (GMT+07:00) กรุงเทพฯ อานอ         | ย จาก    | าร์ตา 🗸                |                        |            |   |
| ข้อ   | มูลอ้างอิง                   |                                   |          |                        |                        |            |   |
|       | เลขที่อ้างอิงใบเสร็จรับเงิน: |                                   | ข้อมูล   | อ้างอิง:               |                        |            |   |
| Ð     | ที่อยู่ที่จัดส่ง             |                                   |          |                        |                        |            |   |
|       | TI ISANITI IS                |                                   |          |                        |                        |            |   |
|       |                              |                                   |          |                        | within                 | 2 Files    |   |
| กลุ่ม | สำหรับการปันส่วนลำดับหม      | มายเลขที่แตกต่างกันให้แก่ลูกด้า/เ | มู้จัดจำ | หน่ายทีแตกต่างกัน      | บาท                    | 1000 usr 🚊 |   |

ู้เมื่อระบุข้อมูลถูกต้องแล้ว คลิกปุ่ม ตกลง

![](_page_13_Picture_3.jpeg)

**รหัสลูกค้า** = ระบุรหัสลูกค้าที่ต้องการออกใบลดหนี้ **ชุดเลขที่เอกสาร** = RRC ใบยกเลิกใบเสร็จรับเงิน RRT ใบยกเลิกใบเสร็จรับเงิน-นิสิตภาคปกติ RRS ใบยกเลิกใบเสร็จรับเงิน-นิสิตโครงการพิเศษ

แถป <u>ภาพรวม</u> ระบุข้อมูลดังนี้ เลขที่อ้างอิงลูกค้า : ระบุเล่มที่/เลขที่ของใบเสร็จรับเงินยกเลิก ชื่อ : พิมพ์ชื่อลูกค้า การชำระเงิน : COO1 เงินสด COO2 เช็ค COO6 โอนเงินเข้าบัญชี COO7 กองคลังรับแทนหน่วยงาน

| 1998 C |                                  |                           |                            | ,                           |                        |           |             |                 |                     |                 |          |    |
|--------|----------------------------------|---------------------------|----------------------------|-----------------------------|------------------------|-----------|-------------|-----------------|---------------------|-----------------|----------|----|
| ไฟล์   | ์ แก้ไข เครื่องมือ คำสั่ง วิธีใช | ข้                        |                            |                             |                        |           |             |                 |                     |                 |          |    |
|        | 📑 🗡   🖶 🗟 🐼   🔻 🕻                | Vi 📡 🟹   10 🔍 🗸           | 🕨 🕪 🌖   🖺 🔔   🕻            | 0                           |                        |           |             |                 |                     |                 |          |    |
| กาง    | เรวม ทั่วไป การตั้งค่า ที่อยู่   | วันจัดส่ง ราคา/ส่วนลด การ | รลงรายการบัญชี อื่นๆ ข้อมุ | มูลอ้างอิง มิติ ข้อมูลการ   | รรับข่าระ              |           |             |                 |                     |                 |          |    |
|        | ใบสั่งขาย                        | รหัสลูกด้า                | ผู้รับ                     | เลขที่อ้างอิงใบเสร็จรับเงิน | ชื่อ                   | รหัสนิสิต | การซ่ำระผิน | ประเภทใบสั่งขาย | สถานะ               | ชุดเลขที่เอกสาร | สกุลเงิน | ใบ |
|        |                                  | -                         | -                          | -                           | ·                      | -         |             | -               | -                   | -               | -        |    |
|        | 652B315200RRC00003               | 10-000000001              | 5141299000304              | 4931/0476-C                 | น.ส.พัณณิตา หนีภัย ป.1 |           | C001        | ใบสั่งขาย       | ใบส่งที่เปิดค้างไว้ | 652B315200RRC   | บาท      |    |
|        |                                  |                           |                            |                             |                        |           |             |                 |                     |                 |          |    |
|        |                                  |                           |                            |                             |                        |           |             |                 |                     |                 |          |    |
|        |                                  |                           |                            |                             |                        |           |             |                 |                     |                 |          |    |
|        |                                  |                           |                            |                             |                        |           |             |                 |                     |                 |          |    |
|        |                                  |                           |                            |                             |                        |           |             |                 |                     |                 |          |    |
|        |                                  |                           |                            |                             |                        |           |             |                 |                     |                 |          |    |

![](_page_14_Picture_3.jpeg)

![](_page_14_Figure_4.jpeg)

# <u> การปรับปรุงรายการใบเสร็จรับเงิน</u>

#### แบบง่าย (c) การผ่านรายการ (d) ตรวจทาน (e) การตั้งด่า (f) ด้ดลอกจากทั้งหมด ฟังก์ชั่น (q) ด้ดลอกจากสมุดรายวัน การสอบถาม (h) สร้างใบลดหนึ่ 3 สร้างใบสั่งซื้อ สร้างใบสั่งซื้อย่อย สร้างการจัดส่งสินด้าโดยตรง การแก้ไขธรกรรมที่เปิด การออกอินวอยซ์เงินเชื่อ แก้ไขรายละเอียดใบเสร็จ การตั้งค่า (m) 🕨

ึกดปุ่ม ฟังก์ชัน > สร้างใบลดหนี้

## ้ทำเครื่องหมายถูกรายการที่ต้องการยกเลิก จากนั้นกดปุ่ม **ตกลง** ระบบจะทำการสร้างรายการอัตโนมัติ โดยจะเป็นยอดติดลบ

| <b>i i</b> | สร้างใบลดหนี่ (1 - | 1000) - ใบสั่งขาย: 6 | 52B31520 | 0RRC00        | 003, น.ส.พั          | ัณณิตา ห             | นี้กัย ป. | 1, ประเภท  | แอกสาร: ใ    | บเสร็จรับเงิน, ใบส่ | ังขาย: 652B315200RRC | 00003                 | _        |                | ×    |
|------------|--------------------|----------------------|----------|---------------|----------------------|----------------------|-----------|------------|--------------|---------------------|----------------------|-----------------------|----------|----------------|------|
| ไฟล่       | า แก้ไข เครื่อ     | หมือ ดำสั่ง วิธีใจ   | ð        |               |                      |                      |           |            |              |                     |                      |                       |          |                |      |
|            | 🖶 X   🖶            | 🗟 🔯   🖅 🥈            | V V      | <b>K</b>   K  | •                    | - D 🕅                | > 🔶       | 💾 🎜        | <u> </u> (?) |                     |                      |                       |          |                |      |
| ปริมา      | ณ                  |                      | การตั้งไ | 2             |                      |                      |           |            |              |                     |                      |                       | ŧ        | ในด้าดงคลัง (a | ) +  |
| ต้         | วดูณปริมาณ:        | 1.00                 | ด้ดล     | ง<br>อกค่าธรร | มเนียมเบ็ดเ          | ตลัด: 🖂              | ค้ด       | ลอกอย่างแ  | แม่นย่ำ: 🖂   | ด้ดลอกส่วนห         | หน้าของใบสั่ง: 🖂     |                       |          |                |      |
| กเ         | ลับเครื่องหมาย: 🗸  |                      | ดำน      | วณราคาอื      | วักครั้ง:            |                      | ลบ        | บรรทัดใบส่ | ta: 🖂        | ]                   |                      |                       |          |                |      |
| ใบเ        | เจ้งหนึ่ แสดงธุรศ  | ารรมที่เลือก         |          |               |                      |                      |           |            |              |                     |                      |                       |          |                |      |
| Г          | เลือกทั้งหมด       | ใบสั่งขาย            | บ้ญชีใบแ | เจ้งหนึ่      | ชื่อที่จัดสง         |                      |           | ใบแจ้งหนึ  | i            | วันที่              | ใบสำคัญ              | จำนวนเงินในใบแจ้งหนึ่ | สกุลเงิน |                |      |
|            |                    | 652B311300R          | 10-0000  | 00001         | ลูกด้าขาจ            | จ้าขาจร บุคคลกายนอก  |           |            | 1300R        | 25/10/2021          | 652B311300R          | 2,610.00              | บาท      |                |      |
|            |                    | 652B311300R          | 10-0000  | 000001        | ลูกด้าขาจ            | ร บุคคลภา            | เยนอก     | 652B31     | 1300R        | 25/10/2021          | 652B311300R          | 120.00                | บาท      |                |      |
| 1.         |                    | 652B314700R          | 10-0000  | 00001         | นางสาวอา             | กาพร สุพ             | รรณ       | 652B314    | 4700R        | 25/10/2021          | 652B314700R          | 700.00                | บาท      |                |      |
|            |                    | 652B314700R          | 10-0000  | 00001         | นางสาวทัศ            | หมา ศรีปา            | u         | 652B314    | 4700R        | 25/10/2021          | 652B314700R          | 600.00                | บาท      |                |      |
|            |                    | 652B314700R          | 10-0000  | 00001         | ธนาดารไห             | ธนาคารไทยพาณิชย์ จำ. |           | 652B314    | 4700R        | 25/10/2021          | 652B314700R          | 17,865.00             | บาท      |                |      |
|            |                    | 652B314700R          | 10-0000  | 00001         | นายวิทยา หอวัง       |                      |           | 652B314    | 4700R        | 25/10/2021          | 652B314700R          | 3,440.00              | บาท      |                |      |
|            |                    | 652B314700R          | 10-0000  | 00001         | นายสมชาย จันทร์สว่าง |                      | อ่าง      | 652B314    | 4700R        | 25/10/2021          | 652B314700R          | 4,835.00              | บาท      |                | /    |
| Г          | ทำเครื่องหมาย      | สืนด้า               |          |               | ปริมาณ               | หน่วย                | ราดา      | ต่อหน่วย   | จำนวน        | ลิน                 |                      |                       |          |                |      |
|            |                    | 4301020102010        | )1       |               | 1.00                 | หน่วย                |           | 120.00     | 120          | 00                  |                      |                       |          |                |      |
|            | -                  |                      |          |               |                      |                      |           |            |              |                     |                      |                       |          |                |      |
|            |                    |                      |          |               |                      |                      |           |            |              |                     |                      |                       |          |                |      |
|            |                    |                      |          |               |                      |                      |           |            |              |                     |                      |                       |          |                |      |
|            |                    |                      |          |               |                      |                      |           |            |              |                     |                      |                       |          |                |      |
|            |                    |                      |          |               |                      |                      |           |            |              |                     |                      |                       |          |                |      |
|            |                    |                      |          |               |                      |                      |           |            |              |                     |                      |                       |          |                |      |
|            |                    |                      |          |               |                      |                      |           |            |              |                     |                      |                       | ตกลง     | มอเลือ         |      |
|            |                    |                      |          |               |                      |                      |           |            |              |                     |                      |                       |          |                |      |
| ่ำเครื่อ   | งหมายรายการทั้ง    | หมด                  |          |               |                      |                      |           |            |              |                     |                      | <u>ຍ</u>              | ти 1000  | usr 🗐 🗟        | Э.,; |

| ใบสั่งขาย 652B315200R<br>ฟล์ แก้ไข เครื่องมือ | RC00003 , ชื่อ น.ส.พัณณิตา หนึกับ ป.1 , ชื่อสินค้า ร<br>ดำสั่ง วิธีใช้ | รายได้ค่าเช่าสถานที่ ( พื้นที) | (1 - 1000)                  |                  |                               |             |                 |                     |                 |          |    | – 0 ×            |
|-----------------------------------------------|------------------------------------------------------------------------|--------------------------------|-----------------------------|------------------|-------------------------------|-------------|-----------------|---------------------|-----------------|----------|----|------------------|
| 1 😸 X   🖶 🗅                                   | 🖸   🔻 🚡 🃡 🏹   10- 00 - 0                                               | ▶ ♠   ₽ 🔺   0                  | 0                           |                  |                               |             |                 |                     |                 |          |    |                  |
| าพรวม ทั่วไป การเ                             | ตั้งด่า ที่อยู่ วันจัดส่ง ราดา/ส่วนลด การลงรา                          | ายการบัญชี อื่นๆ ข้อ           | มูลอ้างอิง มิติ ข้อมูลก     | าารรับชำระ       |                               |             |                 |                     |                 |          |    | แบบง่าย          |
| ใบสั่งขาย                                     | รหัสลูกด้า ผู้                                                         | ເຈັ້ນ                          | เลขที่อ้างอิงใบเสร็จรับเงิน | ชื่อ             | รหัสนิสิต                     | การชำระเงิน | ประเภทใบสั่งขาย | สถานะ               | ชุดเลขที่เอกสาร | สกุลเงิน | ใบ | การผ่านรายการ 🕨  |
|                                               | •                                                                      |                                | r .                         | ~                | <b>•</b>                      | <b>•</b>    | •               | <b>•</b>            | · •             |          | r  | ตรวลทาน 🕨        |
| 652B315200RRC0                                | 0003 10-00000001 51                                                    | 141299000304                   | 4931/0476-C                 | น.ส.พัณณิ        | เตา หนี้ภัย ป.1               | C001        | ใบสั่งขาย       | ใบสั่งที่เปิดค้างไร | 652B315200RRC   | บาท      |    | การตั้งค่า (a) 🕨 |
|                                               |                                                                        |                                |                             |                  |                               |             |                 |                     |                 |          |    | ฟังก์ข้น ▶       |
|                                               |                                                                        |                                |                             |                  |                               |             |                 |                     |                 |          |    | การสอบถาม        |
|                                               |                                                                        |                                |                             |                  |                               |             |                 |                     |                 |          |    |                  |
|                                               |                                                                        |                                |                             |                  |                               |             |                 |                     |                 |          |    |                  |
|                                               |                                                                        |                                |                             |                  |                               |             |                 |                     |                 |          |    |                  |
|                                               |                                                                        |                                |                             |                  |                               |             |                 |                     |                 |          |    |                  |
| <                                             |                                                                        |                                | 1                           | 1                |                               |             | 1               | I                   |                 | 1        | >  |                  |
|                                               |                                                                        |                                |                             |                  |                               |             |                 |                     |                 |          |    |                  |
| ันทึกรายละเอียด ทั่วไป                        | การตั้งค่า วันจัดส่ง ปริมาณ ราคา/ส่วนลด                                | อื่นๆ มิติ                     |                             |                  |                               |             |                 |                     |                 |          |    | การตั้งค่า (a) 🕨 |
| หมายเลขสินค้า                                 | ข้อดราม                                                                | ปริมาณ หน่วย                   | เ ราคาต่อหน่วย ย            | เอดเงินสุทธิ ซึ่ | ื่อสินค้า                     | แหล่ง       | งิน หน่วยงาน    | แผนงาน โครงก        | าร ปีการศึกษา   |          |    | ฟังก์ชั่น 🕨      |
| 43010301000201                                | แบดฯ อ.12 ต.ค.64 เวลา 15-17น.ค.3                                       | -1.00 หน่วย                    | 120.00                      | -120.00 🐨        | ายได้ค่าเข่าสถานที่ ( พื้นที) | 2000        | B31520010       | 999999 99           | 99              |          |    | การสอบถาม 🕨      |
|                                               |                                                                        |                                |                             |                  |                               |             |                 |                     |                 |          |    | สินด้าดงดลัง 🕨   |
|                                               |                                                                        |                                |                             |                  |                               |             |                 |                     |                 |          |    | ร่นผลิตภัณฑ์ 🕨   |
|                                               |                                                                        |                                |                             |                  |                               |             |                 |                     |                 |          |    |                  |
|                                               |                                                                        |                                |                             |                  |                               |             |                 |                     |                 |          |    |                  |
|                                               |                                                                        |                                |                             |                  |                               |             |                 |                     |                 |          |    |                  |
|                                               |                                                                        |                                |                             |                  |                               |             |                 |                     |                 |          |    |                  |
|                                               |                                                                        |                                |                             |                  |                               |             |                 |                     |                 |          |    | N                |
|                                               |                                                                        |                                |                             |                  |                               |             |                 |                     |                 |          |    | 13               |
|                                               |                                                                        |                                |                             |                  |                               |             |                 |                     |                 |          |    |                  |
|                                               |                                                                        |                                |                             |                  |                               |             |                 |                     |                 |          |    |                  |
|                                               |                                                                        |                                |                             |                  |                               |             |                 |                     |                 |          |    |                  |

| หมายเลขสินค้า        | ข้อดวาม           |                        | ปริมาณ | หน่วย        | ราคาต่อหน่วย | ยอดเงินสุทธิ | ชื่อสินค้า                     |
|----------------------|-------------------|------------------------|--------|--------------|--------------|--------------|--------------------------------|
| 43010301000201       | แบดฯ อ.12 ต.ค.(   | 54 เวลา 15-17น.ค.3     | -1.00  | หน่วย        | 120.00       | -120.00      | รายได้ค่าเช่าสถานที่ ( พื้นที) |
|                      |                   |                        |        |              |              |              |                                |
|                      |                   |                        |        |              |              |              |                                |
|                      |                   |                        |        |              |              |              |                                |
|                      |                   |                        |        |              |              |              |                                |
|                      |                   |                        |        |              |              |              |                                |
|                      |                   |                        |        |              |              |              |                                |
|                      |                   |                        |        |              |              |              |                                |
|                      |                   |                        |        |              |              |              |                                |
|                      |                   |                        |        |              |              |              |                                |
|                      |                   |                        |        |              |              |              |                                |
| ัดส่งที่ร้องขอ:      | 15/10/2021        | วันที่จัดส่งที่ยืนยัน: | 2      | รีการจัดส่ง: | 99           | 7            |                                |
| าลายองสถาบที่จัดส่ง  | (CMT - 07-00)     |                        |        |              |              |              |                                |
| OF PERMITSI DAVISION | (GIVIT+07:00) กรุ | งเทพฯ ฮานอย จาการตา    | ×      |              |              |              |                                |

![](_page_16_Picture_7.jpeg)

## ตรวจทานการปรับปรุงรายการใบเสร็จ<u>รับเงิน</u>

| ส่งแบบล็อตใหญ่                             | 1                                                                | ^ การผ่านรายการ ▶                      |                                |
|--------------------------------------------|------------------------------------------------------------------|----------------------------------------|--------------------------------|
|                                            | ใบสั่งขาย                                                        | ตรวลทาน 🕨                              |                                |
|                                            | รายการเ <mark>บิกสินด้า</mark>                                   | การตั้งค่า (a) 🕨                       |                                |
|                                            | บันทึกการจัดส่ง                                                  | ฟังก์ชั่น 🕨                            |                                |
|                                            | ใบเสร็จรับผิน/ใบแจ้งหนึ่                                         | การสอบถาม 🕨                            |                                |
| Microsoft Dynamics                         |                                                                  |                                        |                                |
| ด่ำเตือน: ดุณก่ำลังจ<br>ดุณต้องการด่ำเนินก | ะลงรายการบัญชิ ใบแล้งหนี่ และพิมพ์ไปที่หน้าจอเห<br>ารต่อหรือไม่? | ունա 😢 📣   🖻 🕰   🍭                     |                                |
|                                            |                                                                  |                                        | ເລືอก (a)                      |
|                                            | Yes                                                              | 10                                     | เมือกบันหักการจัดส่ง (b)       |
| ປຽມກະສະ                                    | ท้อหมด 💌 พิมพ์:                                                  | ປີຈອຸບັນ 💌                             | รัตเรียง (c)                   |
| - การองรายการบัญช์:                        | 🗌 หมิดสืบแจ้เหนื่                                                |                                        | 5311 (d)                       |
| การเลือกหลังสุด:                           | 🗖 ใช้ปลายหางก                                                    | ารจัดการการพัมพ์: 🗖                    | ภาษีซาร (e)                    |
| aedAna:                                    | พิมพ์ในตราส่ง<br>พิมพ์ C.O.D.                                    | ส้นค้าส่งคืน: 🗖                        | การเมื่อค่าเครื่อเหนิเพ่ (g) 🔸 |
| =<br>ຢູ່ກາກການໄກາດຄິນກຳໄນ                  | มทักราชละเอียด   ราชละเอียดของราชการ                             | บันทักการจัดส่ง   ในสี่งหาย            |                                |
| อัทเดด<br>โบแจัดกโ                         | ้บส์หกร บันทึกการ<br>552801RC00001                               | เล็ตส่ง ชื่อ สกุลเงิน<br>นารกสุขใจ บาท |                                |
|                                            |                                                                  |                                        |                                |
|                                            |                                                                  |                                        |                                |

เลือกพารามิเตอร์ **ปริมาณ** = ทั้งหมด ึกดปุ่ม ตกลงและตอบ Yes

- หากต้องการตรวจสอบรายการก่อนออกใบเสร็จรับเงินจริง ึกดปุ่ม ตรวจทาน > ใบเสร็จรับเงิน/ใบแจ้งหนึ่
- ้เลือก **พิมพ์ใบแจ้งหนี้** = ต้องการพิมพ์ใบเสร็จรับเงิน

![](_page_17_Picture_8.jpeg)

![](_page_18_Picture_0.jpeg)

#### มหาวิทยาลัยเกษตรศาสตร์

เลขที่ 50 ถนนงานวงศ์วาน แขวงลาดยาว เขตจดุจักร กรุงเทพฯ 10900

เลขที่ในสำคัญ เลขที่ในลดหนึ่ วันที่

![](_page_18_Picture_4.jpeg)

ที่ทำการ สำนักการก็ฟ้า สำนักงานอธิการบดี

#### **ตรวจทาน** ใบยกเล็กใบเสร็จ

| แล่มที่/เลขที่<br>เงื่อนไขการชาร | ະເວັ້ນ/Payment           | 4931/0476-C                                                              |
|----------------------------------|--------------------------|--------------------------------------------------------------------------|
|                                  |                          | CO MORE                                                                  |
| ມັນເດຍ                           | (99) ใม่ระบุมีลึกองหน    |                                                                          |
| วันคราะห์                        | (99) ໃນຮະນຸມີດີນີ້ເອຣາຊາ | í                                                                        |
| ปีการศึกษา                       | (99) ใน่ระบุมีดีปีการศึก | ויצו                                                                     |
| -                                | รับคราะห์<br>ปีการศึกษา  | วับคราะห์ (99) ใม่ระบุมีด้วับคราะท<br>ปีศาสพิกษา (99) ใม่ระบุมีด้ปีศาสพิ |

เลขที่ รหัส

1 43010301000201 uter a.12 a.a.64 con 15-17u.a.3

512805

ใบสำคัญเดิม จำนวนเงิน 6528315200RI00180 120.00

## ตรวจทาน การปรับปรุงรายการ ใบเสร็จรับเงิน

![](_page_19_Figure_1.jpeg)

พิมพ์ใบเสร็จรับเงิน **ปริมาณ** = ทั้งหมด

## ์ ที่แทป การตั้งค่า

- ึกดปุ่ม การผ่านรายการ > ใบเสร็จรับเงิน/ใบแจ้งหนี้
- **แทปภาพรวม** เลือกพารามิเตอร์
- ้**เลือกการลงบัญชี** = ต้องการบันทึกใบเสร็จรับเงิน
- **เลือกพิมพ์ใบแจ้งหนี้** = ต้องการพิมพ์ใบเสร็จรับเงิน

ระบุวันที่วันเดียวกันกับรายการที่ต้องการทำการปรับปรุง

| لمیں<br>نمیں 50 میں             | งามวงศ์วาน แขวงลาดยาว เขตจดุจักร กรุงเทพฯ 10900               | มหาวิทยาลัยเกษตรศาสต<br>เลขที่บล่าง<br>เลขที่บลด<br>วัดที่ | <b>ร์</b><br>ัญ <u>652831</u><br>หนึ่ <u>652831</u><br>15/10/ | หลั 1 / 1<br><b>ด้นฉบับ</b><br><u>IS200RAC00003</u><br>2021 |
|---------------------------------|---------------------------------------------------------------|------------------------------------------------------------|---------------------------------------------------------------|-------------------------------------------------------------|
| ททาการ                          | สำนักการกฟ้า สำนกงานอธิการบด                                  | ใบยกเล็กใบเสร็จ                                            |                                                               |                                                             |
| 4.00                            |                                                               |                                                            |                                                               |                                                             |
| ขอดุขาระเงห                     | Kalwelelen Wikne 1.1                                          | ผู่ออกเปลรา                                                | มางสาวบุบห                                                    | ก่อายางส                                                    |
| แหลงเงน<br>หน่วยงาน             | (2000) เหลรายาด<br>(831520010) สำนักการกีฬา สำนักงานอธิการบดี | เล่มที่/เลขที่<br>เงื่อนไขการข่าระเงิน/Pa                  | 4931/047<br>yment เงินสด                                      | 76-C                                                        |
| แลามงาวม                        | (999999) ผลงานสนับสนุนการต่าเพิ่มงาน                          | กองทุน (99)                                                | ในระบุมีดีกองพุม                                              |                                                             |
| โครงการ                         | (99) ในระบุมิติโครงการ                                        | วับคราะท์ (99                                              | ) ในระบุมิดีวิเคราะท์                                         |                                                             |
|                                 |                                                               | ปีการศึกษา (99                                             | ) ในระบุมิติปีการศึกษา                                        |                                                             |
| เลขที่ รหัส<br>1 <u>43010</u>   | รายการ<br><u>301000201</u> แมตฯ อ.12 ค.ค.64 เวลา 15-17พ.ค.3   |                                                            | ในสำคัญเติม<br>6528315200R100180                              | าไม่มน.มีม<br>120.00                                        |
|                                 | จำนวนรวมสั้นค้า                                               | 1.00                                                       |                                                               | 120.00                                                      |
| กำมวนเงินเป็นตัวอัก<br>หมายเหตุ | ราม<br>195 ***หนึ่งร้อยยี่สับบาทกว้าน ***                     | เทางสาม                                                    | =                                                             | UN                                                          |
|                                 |                                                               | ылы<br>(1                                                  | กรบุณตา ไรกยางส<br>พนัคงาามากั่วไป)<br>ผู้จัดกา               |                                                             |

|                                                |                                                       |                           | ปี256                      |
|------------------------------------------------|-------------------------------------------------------|---------------------------|----------------------------|
| ชื่อ<br>วิธีการข่าระเงิน<br>สำอธิบายสมุดรายวัน | ลูกค้าขาจร บุคคลภายนอก (10-000                        | 000001)                   |                            |
| บัญชี                                          | ชื่อบัญชี                                             | แหล่งเงิน                 | หน่อยงาน                   |
| <u>430103010202</u>                            | บัญชีราย'ได้ค่าเข่าสถานที่ ( พื้นที )-<br>บุคคลภายนอก | 2000<br>ค่าอธิบายรายการ : | B31520010<br>แบตา อ.12 ต.ศ |
| <u>110101010101</u>                            | บัญขึ่เงินสดในมือ                                     | 2000<br>ค่าอธิบายรายการ : | B31520010<br>652B315200R   |
|                                                | -                                                     | ค่าอธิบายรายการ :         | 652B3                      |

| 2565-เงินรายได้-สำนักการกีฬา-ใบสำคัญปรับปรุงการรับเงิน |                              |         |            |        |           |                                                                         |                                                      |  |  |  |  |
|--------------------------------------------------------|------------------------------|---------|------------|--------|-----------|-------------------------------------------------------------------------|------------------------------------------------------|--|--|--|--|
|                                                        |                              |         |            |        |           | หมายเลขใบเสร็จ:<br>หมายเอขใบสำคัญ<br>วันที่ใบสำคัญ<br>หมายเอขใบแจ้งหนี้ | 652B315200RJ00003<br>15/10/2021<br>652B315200RJ00003 |  |  |  |  |
| น่วยงาน                                                | แผนงาน                       | โครงการ | ปีการศึกษา | กองทุน | วิเคราะห์ | เดบิต                                                                   | เครดิต                                               |  |  |  |  |
| .520010<br>อ.12 ต.ค.64                                 | 9999999<br>มาสา 15-17น.ค.3   | 99      | Y65        | 99     | 99        | 120.00                                                                  |                                                      |  |  |  |  |
| 520010<br>15200RJ00                                    | 999999<br>003,10-000000001,, | 99      | Y65        | 99     | 99        |                                                                         | 120.00                                               |  |  |  |  |
|                                                        |                              |         |            |        | Total :   | 120.00                                                                  | 120.00                                               |  |  |  |  |

# รายการนำส่ง/นำฝาก

## ้ไปที่เมนูบัญชีเดินสะพัด >งานประจำงวด > สร้างรายการนำส่ง/นำฝาก > ปุ่มเลือก

| re   | osoft Dynamics AX - Kasetsart University [AOS1: รหัสรอบเวลา - 2234] - [1 - 1000] |
|------|----------------------------------------------------------------------------------|
| 9 10 | 🗢 🔠 🕨 1000 🖡 บัญชีเดินสะพัด 🕨 บัญชีเดินสะพัด พื้นที่                             |
|      | F 🔚   🖶 🗟 🏗   🔏 🦹   🚑 🛝   🔔   🎦   💀 🗄 📾                                          |
|      |                                                                                  |
|      | 💷 แบบฟอร์มทั่วไป                                                                 |
|      | รายการเดินสะพัด                                                                  |
|      | รายการเบิกถอน (WF)                                                               |
|      |                                                                                  |
|      | รายการเบิกถอน (WD)                                                               |
|      | รายการเบิกถอน (WD)<br>รายการโบโอน                                                |

รายการนำส่ง/น้ำฝาก รายการระหว่างกัน

Bill payment

#### รายงาน

รายงานสรุปใบนำส่ง/ใบนำฝาก รายงานเตรียมการจ่ายตามใบเบิกถอน รายงานการโอนเงินตามใบเบิกถอน รายงานสรุปBillPayment รายงานการตรวจสอบใบนำส่ง/นำฝาก (New)

![](_page_21_Figure_7.jpeg)

## รายการนำส่ง/นำฝาก

|    |                                                                          | 🙀 สร้างรายการ์ไบนำฝาก (1)                                                                                                    |                       |                                                                                                    |                              | _  | □ ×                            |
|----|--------------------------------------------------------------------------|----------------------------------------------------------------------------------------------------|-----------------------|----------------------------------------------------------------------------------------------------|------------------------------|----|--------------------------------|
|    |                                                                          | ทั่วไป ชุดงาน                                                                                                    |                       |                                                                                                    |                              |    |                                |
|    | NZ_DepositeQuery (1 - 100<br>การสอบถาม: <mark>การสอบถามที่ใช่</mark>     | หัวไป<br>วันที่นำฝาก:<br>แหล่งเงินผู้ฝาก:<br>แหล่งเงินผู้ฝาก:<br>หน่วยงานผู้ฝาก:<br>โดรงการ:<br>หน่วยงานผู้รับฝาก:<br>ยุดเลขที่เอกสาร:<br>ออกแทนโดย<br>หน่วยงานที่ออกแทนผู้ฝาก:<br>[<br>0] | 1/11/2021             | สมุดรายวันใบแจ้งหนี้ขาย<br>ใบสั่งขาย:<br>ใบแจ้งหนี้:<br>เลขที่อ้างอิงของลูกด้า:<br>ถูกใช้นำฝากแล้ว: | 652B00RC*, 652B00RF<br> <br> | RC | เลือก<br>ด่าเริ่มตัน<br>ยกเลิก |
| โด | เรงสร้าง<br>∰ ตาราง<br>∭ สมุดรายวันใบแจ้งหนี้ขา<br>หนดช่วง การเรียงลำดับ | 2                                                                                                    |                       |                                                                                                    |                              |    |                                |
| Г  | ตาราง                                                                    | ฟิลด์                                                                                                    | เรื่อนไข              |                                                                                                    | เพิ่ม                        |    |                                |
|    | •                                                                        | •                                                                                                    |                       | -                                                                                                   | ลบออก                        |    |                                |
|    | สมุดรายวันใบแจ้งหนี้ขาย                                                  | ถูกใช้นำฝากแล้ว                                                                                                    | ใม่ใช                 |                                                                                                    |                              |    |                                |
|    | สมุดรายวันใบแจ้งหนี่ขาย                                                  | ใบสั่งขาย                                                                                                    | 652B00RC*, 652B00RRC* |                                                                                                    |                              |    |                                |
|    | สมุดรายวันไบแจ้งหนีขาย<br>สมุดรายวันใบแจ้งหนี่ขาย                        | ไบแจ้งหนี<br>เลขที่อ้างอิงของลูกค้า                                                                                                    |                       |                                                                                                    |                              |    |                                |
|    |                                                                          |                                                                                                    | ริเซ็ต                | (e) ตกลง                                                                                            | ยกเล็ก                       |    |                                |

## **วันที่นำฝาก :** ระบุวันที่ต้องการออกใบนำฝาก/นำส่ง **แหล่งเงินผู้ฝาก :** 2000 = เงินรายได้ **หน่วยงานผู้ฝาก :** ระบุหน่วยงานที่เป็นผู้นำฝากเงิน

#### **ใบสั่งขาย** : ระบุเลขที่ใบสั่งขายและระบุใบลดหนี้ เช่น 652B00RC\*, 652B00RRC\* CONTRACT เมื่อระบุข้อมูลถูกต้อง คลิก ตกลง

![](_page_22_Picture_5.jpeg)

## รายการนำส่ง/นำฝาก ระบบจะกวาดรายการใบเสร็จรับเงินและใบลดหนี้ พร้อมเลขที่ใบนำฝากแยกตามหน่วยงาน นอกจากนี้ข้อมูลแยกตาม ประเภทรายได้ และส่วนแบ่งมก.

| 🙀 รายกา   | ารน่าส่ง                                 | /นำฝาก (1 -                | - 1000) - I | ลขที่ใบนำฝาก: 652             | 2B00DS000  | )87, เกร                                               | ชที่ใบนำฝาก: 652E                    | 300DS00087                    |                    |              |             |
|-----------|------------------------------------------|----------------------------|-------------|-------------------------------|------------|--------------------------------------------------------|--------------------------------------|-------------------------------|--------------------|--------------|-------------|
| ใฟล์ แ    | เก้ไข                                    | เครื่องมือ                 | ดำสั่ง ร่   | รีโช้                         |            |                                                        |                                      |                               |                    |              |             |
|           | X                                        | ÷ 🖻                        | 🛛 🗧         | T T T T                       | <b>I</b> < |                                                        |                                      | 1 🔔 🔞                         |                    |              |             |
| ภาพราม    | ef la                                    |                            |             |                               |            |                                                        |                                      |                               |                    |              |             |
|           | a la la la la la la la la la la la la la |                            | B00010      | 10                            |            | Europe [                                               |                                      | 10101                         |                    |              |             |
| 7176 6219 | IN NORTH                                 |                            | 000010      | ,10                           |            | 10 10.                                                 |                                      | PUTA                          |                    |              |             |
| หน่วยงา   | หมย่อยผู้                                | ไฟาก:                      | 99          |                               | ดำอ        | ธิบาย:                                                 | ไม่ระบุมิติวิเคราะห์                 |                               |                    |              |             |
| หน่วยงา   | านผู้รับผ                                | <del>ไาก:</del>            |             |                               | ~ ดำอ      | ธิบาย:                                                 |                                      |                               |                    |              |             |
| หน่วยงา   | า <mark>นที่</mark> ออศ                  | าแทนผู้ฝา <mark>ก</mark> : |             |                               | ~ ดำอ      | ธิบาย:                                                 |                                      |                               |                    |              |             |
| e         | อก                                       | Status                     | ຽປແບ        | เล <mark>ขที่ใบน่า</mark> ฝาก |            | า้นที่                                                 |                                      | หน่วยงานผู้ฝาก                | คำอธิบาย           | เลขที่ผู้ฝาก | เลขที่ผู้ร่ |
|           | -                                        | -                          | -           | 652B00DS00087                 | •          |                                                        | -                                    | -                             |                    | -            |             |
|           |                                          | สร้าง                      | rc03 ~      | 652B00DS00087                 | 1          | 1/11                                                   | L/2021                               | B00010010                     | ส่วนกลาง มก.บางเขน |              |             |
|           |                                          |                            | รูปแบบก     | ารเดินสะพัด 🔺                 | ด่าอธิบาย  | Ġ                                                      | 1                                    |                               | ^                  |              |             |
|           |                                          |                            | IN-Ven      | d04                           | ระดับข้าม  | ข้ <mark>ามวิทยาเขตที่บางเขน เจ้าหนี้ระหว่างกัน</mark> |                                      |                               |                    |              |             |
|           |                                          | ante                       | RC01        |                               | ระดับภาค   | วิชา ออ                                                | กใบเสร็จรับผิน รับเ                  | งิ <mark>นสด/เ</mark> ช็ค/โอน |                    |              |             |
|           |                                          |                            | RC02        | N                             | ระดับคณ    | ะ ออกใบ                                                | อกใบเสร็จรับผิน รับผินสด/เช็ค/โอน    |                               |                    |              |             |
|           |                                          |                            | RC03        | - W                           | ระดับวิทย  | าเขต อะ                                                | อกใบเสร็จรับผืน รับ                  | ผินสด/เช็ค/โอน                |                    |              |             |
|           |                                          | ntorcal                    | RC04        |                               | กองคลังบ   | างเขนร์                                                | <sub>เ</sub> บแทนข้ามวิทยาเขเ        | ต ระดับภาควิชา                |                    |              |             |
|           |                                          |                            | RC05        |                               | กองคลังบ   | างเขนร์                                                | ข้า <mark>มวิทยาเข</mark>            | ต ระดับคณะ                    |                    |              |             |
|           |                                          |                            | RC06        |                               | กองคลังบ   | างเขนร์                                                | <sub>เ</sub> ้บแทนข้ามวิทยาเขเ       | ต ระดับวิทยาเขต               |                    |              |             |
|           |                                          |                            | RC07        |                               | ระดับคณ    | ะ ออกใบ                                                | มเสร็จรับเง <mark>ิน 1 บัญ</mark> ร์ | ชี 1 หน่วยงาน                 |                    |              |             |
|           |                                          |                            | RD01        |                               | ระดับภาค   | วิชา ออ                                                | กใบเสร็จรับผิน โคร                   | งการพัฒนาวิชา                 |                    |              |             |
|           |                                          |                            | RD02        |                               | ระดับคณ    | ะ ออกใบ                                                | มเสร็จรับเงิน โครงก                  | ารพัฒนาวิชาการ                |                    |              |             |
|           |                                          |                            | RT01        |                               | ระดับบิสิต | กาลเโค                                                 | เติ ออกใบเสร็จรับเสี                 | แร้าเมิงสด/เด็ด               |                    |              |             |

#### <u>ระบุรูปแบบเดินสะพัด</u>

RC01 ระดับภาควิชา ออกใบเสร็จรับเงิน รับเงินสด/เช็ค/โอน RC02 ระดับคณะ ออกใบเสร็จรับเงิน รับเงินสด/เช็ค/โอน RC03 ระดับวิทยาเขต ออกใบเสร็จรับเงิน รับเงินสด/เช็ค/โอน

![](_page_23_Picture_4.jpeg)

## รายการนำส่ง/นำฝาก แถป > ทั่วไป รายละเอียดใบเสร็จรับเงินที่ใช้ไป : ระบุเลขที่ใบเสร็จรับเงินที่ใช้ไป เจ้าหน้าที่ : ระบุชื่อเจ้าหน้าที่

| 🌉 รายการนำส่ง/น้ำฝาก (1 - 1000) -               | ี เลขที่ใบน้ำฝาก: 652B00DS00087 | /, เลขที่ใบน้ำฝาก: 652B00DS00087 |       |  |
|-------------------------------------------------|---------------------------------|----------------------------------|-------|--|
| ไฟล์ แก้ไข เครื่องมือ ดำสั่ง                    | วิธีใช้                         |                                  |       |  |
| 🖿 🖶 🗡 📑 🗟 🐼   🖡                                 | F 🖀 🍒 🗶 🛛 🗠                     | I 🕨 🕪 🔿   🖺 🔔   ⊘                |       |  |
| ภาพรวม ทั่วไป                                   |                                 |                                  |       |  |
| ห้วไป                                           |                                 |                                  |       |  |
| รายละเอียด <mark>ใบเสร็จรับเงินที่ใช้ไป:</mark> |                                 |                                  |       |  |
| เพิ่มเติม:                                      |                                 |                                  |       |  |
| เจ้าหน้าที่                                     |                                 |                                  |       |  |
| ห้วหน้างาน/โครงการ/ฝ่าย:                        | ~                               | ชื่อพนักงาน:                     | 8.8.3 |  |
| เจ้าหน้าที่บัญชี:                               | ~                               | ชื่อพนักงาน:                     |       |  |
| ผู้รับผืน:                                      | ~                               | ชื่อพนักงาน:                     |       |  |
| ผู้ส่งเงิน:                                     | ~                               | ชื่อพนักงาน:                     |       |  |
| 1 1 4 1 1 1 1 1 1 1 1 1 1 1 1 1 1 1 1 1         |                                 |                                  |       |  |
|                                                 |                                 |                                  |       |  |

![](_page_24_Picture_2.jpeg)

![](_page_25_Picture_0.jpeg)

| <mark>ส</mark> ำนวน | เงินรวม  | <mark>วันที่ตาม</mark> pay- | in |
|---------------------|----------|-----------------------------|----|
| (                   | 0.0000.0 |                             |    |
|                     |          |                             |    |
|                     |          |                             |    |
|                     |          |                             |    |

## การพิมพ์ใบนำส่ง/นำฝาก พิมพ์รายงานนำฝาก/ใบนำส่ง

|                |                | 275 A. Y        |                            |              |                                  |            |            | ×    |
|----------------|----------------|-----------------|----------------------------|--------------|----------------------------------|------------|------------|------|
|                |                |                 |                            |              |                                  |            |            |      |
|                |                |                 |                            |              |                                  |            |            |      |
|                |                |                 |                            |              |                                  | สร้างราม   | ยการเดินสะ | เพ้ด |
| and the second |                |                 |                            |              |                                  | เปลี       | ขี่ยนสถานะ | +    |
|                |                |                 | _                          |              |                                  | =*1        | ochrineo   |      |
| 1              |                |                 |                            |              | ใบน่าฝาก/ใบ <mark>น่</mark> าส่ง | ý          | พิมพ์ (a)  | •    |
|                |                |                 |                            | -            | รายงานน้ำส่งใบเสร็จ              | กา         | รสอบถาม    | •    |
|                | เลขที่ผู้ฝาก   | เลขที่ผู้รับฝาก | ล่านว <mark>นเงิน</mark> ฝ | ส่วนแบ่ง มก. | จำนวนเงินรวม                     | 0-120-1-1- |            |      |
|                |                | •               |                            | •            | •                                |            |            |      |
| ขน             |                |                 | 27,700.00                  | 0.00         | 27,700.00                        |            |            |      |
| _              |                |                 | 1.1.1                      |              |                                  |            |            |      |
|                | Deter Promiser |                 |                            |              |                                  |            |            |      |
| -              |                |                 |                            |              | 1                                |            |            |      |
|                |                |                 |                            |              |                                  |            |            |      |

![](_page_26_Picture_2.jpeg)

| ส่วนแบ่ง มก. จำนวนเงินรวม<br>0.00 27,700.00<br>0.00 27,700.00 |
|---------------------------------------------------------------|
| ส่วนแบ่ง มก. จำนวนเงินรวม<br>0.00 27,700.00<br>0.00 27,700.00 |
| ส่วนแบ่ง มก. จำนวนเงินรวม<br>0.00 27,700.00<br>0.00 27,700.00 |
| ส่วนแบ่ง มก. จำนวนเงินรวม<br>0.00 27,700.00<br>0.00 27,700.00 |
| ส่วนแบ่ง มก. จำนวนเงินรวม<br>0.00 27,700.00<br>0.00 27,700.00 |
| 0.00 27,700.00                                                |
| 0.00 27,700.00                                                |
| 0.00 27,700.00                                                |
|                                                               |
|                                                               |
|                                                               |
|                                                               |
|                                                               |
|                                                               |
|                                                               |
|                                                               |
|                                                               |
| หัวหน้างาน/โครงการ/ฝ่                                         |
|                                                               |

| ชื่อสินค้า     |  |
|----------------|--|
| เงินรับฝากอื่น |  |

|                                                                                                    | 0                                                                                    | - 19                                                                          |                   |                                 |
|----------------------------------------------------------------------------------------------------|--------------------------------------------------------------------------------------|-------------------------------------------------------------------------------|-------------------|---------------------------------|
| ชื่อหน่วยงานผู้ฝาก : ส่วนกลาง มก.บาง<br>วันที่ฝาก : 1 พฤศจิกายน พ.ศ. 2564                                                                     | <b>เป็นาผา</b> ผ<br>เขน                                                              | ก/ เบ <mark>นา</mark> ลง                                                      |                   |                                 |
| ชื่อหน่วยงานผู้รับฝาก :                                                                                                    |                                                                                      | เฉขที่ผู้รับฝาก :                                                             |                   |                                 |
| เลขที่ผู้นำฝาก : 652B00DS00087                                                                                                    |                                                                                      |                                                                               |                   |                                 |
| ข้าพเจ้าขอน่าฝาก/น่าส่งเงินเต็มตามจำนว                                                                                                    | นที่ได้รับไว้ โดยขอรับรองว่ามิได้หัก                                                 | ไว้ใช้จ่ายเพื่อการใดก่อนทั้งสิ้น                                              |                   |                                 |
| 1. s                                                                                                    |                                                                                      | จำนวนเงินฝากเข้า<br>บัญชี หน่วยงาน<br>(ละอา)                                  | daamala aro       | ร่วงเวลม วิณาวาม                |
| ออสนคา<br>งินรับฝากอื่น                                                                                                    | เลขทอางองเบเสรจรบเงน<br>4995/0609                                                    | 27,700.00                                                                     | ajuuu nn.<br>0.00 | 27,700.00                       |
|                                                                                                    | 155510005                                                                            |                                                                               |                   |                                 |
|                                                                                                    |                                                                                      | 27,700.00                                                                     | 0.00              | 27,700.00                       |
| ในแสล็อรักแล้งเสื่อไป มีอังนี้ 4005/04                                                                                                    | 500                                                                                  |                                                                               |                   |                                 |
|                                                                                                    |                                                                                      |                                                                               |                   |                                 |
| <u>ายละเอียดการชำระ</u><br>ชนิดบัญชี ธนาคาร B0001SCB127924 ธน                                                                                 | าดาร ไทยพาณีชย์ จำกัด (มหาชน) เ                                                      | กฐินพระราชทาน 235-2-12792-4                                                   |                   |                                 |
| <u>ายละเอียดการชำระ</u><br>ชนิดบัญชี ธนาคาร B0001SCB127924 ธน<br>สำนวนเงินรวม 27,700.00 วันที่ตาม pay-ir                                      | าดาร ไทยพาณิชย์ จำกัด (มหาชน) เ<br>12/11/2021                                        | กฐินพระราชทาน 235-2-12792-4                                                   |                   |                                 |
| <u>กขละเอียดการชำระ</u><br>ชนิดบัญชี ธนาคาร B0001SCB127924 ธน<br>จำนวนเงินรวม 27,700.00 วันที่ตาม pay-ir<br>ลงนาม                             | าดาร ไทยพาณิชย์ จำกัด (มหาชน) 1<br>12/11/2021<br>ผู้ส่งเงิน                          | กฐินพระราชทาน 235-2-12792-4<br>ลงนาม                                          | หัว               | พน้างาน/โครงการ/ฝ่า             |
| <u>กขละเอียดการชำระ</u><br>ชนิดบัญชีธนาคาร B0001SCB127924 ธน<br>จำนวนเงินรวม 27,700.00 วันที่ตาม pay-ir<br>ลงนาม<br>( นางสาวอรุโณทัย ฤทธิ์ดี  | าดาร ไทยพาณิชย์ จำกัด (มหาชน) 1<br>12/11/2021<br>ผู้ส่งเงิน<br>ผู้ส่งเงิน<br>)       | กฐินพระราชทาน 235-2-12792-4<br>ลงนาม<br>( นางสาวสุจิตรา โต๊ะเถื่อห            | ทัว               | รงการ/ฝ่า<br>)                  |
| <u>กขละเอียดการชำระ</u><br>ชนิดบัญชีธนาคาร B0001SCB127924 ธน<br>จำนวนเงินรวม 27,700.00 วันที่ตาม pay-in<br>ลงนาม<br>( นางสาวอรุโณทัยฤทธิ์ดี   | าดาร ไทยพาณิชย์ จำกัด (มหาชน) 1<br>12/11/2021<br>ผู้ส่งเงิน<br>ผู้ส่งเงิน<br>)       | กฐินพระราชทาน 235-2-12792-4<br>ลงนาม<br>( นางสาวสุจิตรา โต๊ะเถื่อา            | ทัว               | ระจาน/โครงการ/ฝ่า<br>)          |
| <u>กขละเอียดการชำระ</u><br>ชนิดบัญชี ธนาคาร B0001SCB127924 ธน<br>จำนวนเงินรวม 27,700.00 วันที่ตาม pay-ir<br>ดงนาม<br>( นางสาวอรุโณทัย ฤทธิ์ดี | าดาร ไทยพาณิชย์ จำกัด (มหาชน) 1<br>12/11/2021<br>ผู้ส่งเงิน<br>ผู้ส่งเงิน<br>)       | กฐินพระราชทาน 235-2-12792-4<br>ลงนาม<br>( นางสาวสุจิตรา โต๊ะเถื่อห<br>รับเงิน | ทัว               | ระ<br>เหน้างาน/โครงการ/ฝ่า<br>) |
| <u>กขละเอียดการชำระ</u><br>ชนิดบัญชี ธนาคาร B0001SCB127924 ธน<br>จำนวนเงินรวม 27,700.00 วันที่ตาม pay-ir<br>ดงนาม<br>( นางสาวอรุโณทัย ฤทธิ์ดี | าดาร ไทยพาณิชย์ จำกัด (มหาชน) 1<br>12/11/2021<br>ผู้ส่งเงิน<br>ผู้ส่งเงิน<br>)<br>ใบ | กฐินพระราชทาน 235-2-12792-4<br>ดงนาม<br>( นางสาวสุจิตรา โด๊ะเถื่อห<br>รับเงิน | หัว               | ระจาก (ครงการ/ฝ่า<br>)          |

| ชื่อหน่วยงานผู้ฝาก : ส่วนกลาง มก.บาง<br>วันที่ฝาก : 1 พฤศจิกายน พ.ศ. 2564                                                                      | เขน<br>เขน                                                                     | ก/ใบน้ำส่ง                                                                    |                    |                                       |
|----------------------------------------------------------------------------------------------------|--------------------------------------------------------------------------------|-------------------------------------------------------------------------------|--------------------|---------------------------------------|
| ชื่อหน่วยงานผู้รับฝาก :                                                                                                    |                                                                                | เฉขที่ผู้รับฝาก :                                                             |                    |                                       |
| เลขที่ผู้นำฝาก : 652B00DS00087                                                                                                    |                                                                                |                                                                               |                    |                                       |
| ข้าพเจ้าขอน่าฝาก/น่าส่งเงินเต็มตามจำนวร                                                                                                    | นที่ได้รับไว้ โดยขอรับรองว่ามิได้หัก'                                          | ไว้ใช้จ่ายเพื่อการใดก่อนทั้งสิ้น                                              |                    |                                       |
| 1. a                                                                                                    |                                                                                | จำนวนเงินฝากเข้า<br>บัญชี หน่วยงาน<br>(มาก)                                   | damata na          |                                       |
| งอสนดา<br>งินรับฝากอื่น                                                                                                    | เลขทอางองเบเสรจรบเงน<br>4995/0609                                              | (וורע)<br>27,700.00                                                           | สวนแบง มก.<br>0.00 | 27,700.00                             |
|                                                                                                    |                                                                                |                                                                               |                    |                                       |
|                                                                                                    |                                                                                | 27,700.00                                                                     | 0.00               | 27,700.00                             |
| ในเสร็อรับเงินที่ใช้ไป นี่ตั้งนี้ 4005/04                                                                                                    | 509                                                                            | · · · · · · · · · · · · · · · · · · ·                                         | i.                 |                                       |
|                                                                                                    |                                                                                |                                                                               |                    |                                       |
| <u>ายละเอียดการข่าระ</u><br>ชนิดบัญชี ธนาคาร B0001SCB 127924 ธน<br>(                                                                           | าคาร ไทยพาณิชย์ จำกัด (มหาชน) เ                                                | กฐินพระราชทาน 235-2-12792-4                                                   |                    |                                       |
| <u>ายละเอียดการชำระ</u><br>ชนิดบัญชี ธนาคาร B0001SCB127924 ธน<br>งำนวนเงินรวม 27,700.00 วันที่ตาม pay-in                                       | าคาร ไทยพาณิชย์ จำกัด (มหาชน) 1<br>12/11/2021                                  | กฐินพระราชทาน 235-2-12792-4                                                   |                    |                                       |
| <u>ายละเอียดการข่าระ</u><br>ชนิดบัญชี ธนาคาร B0001SCB127924 ธน<br>จำนวนเงินรวม 27,700.00 วันที่ตาม pay-in                                      | าดาร ไทยพาณิชย์ จำกัด (มหาชน) ก<br>12/11/2021                                  | กฐินพระราชทาน 235-2-12792-4                                                   |                    |                                       |
| <u>รายละเอียดการข่าระ</u><br>ชนิดบัญขี ธนาคาร B0001SCB 127924 ธน<br>จำนวนเงินรวม 27,700.00 วันที่ตาม pay-in                                    | าคาร ไทยพาณิชย์ จำกัด (มหาชน) 1<br>12/11/2021                                  | กฐินพระราชทาน 235-2-12792-4                                                   |                    |                                       |
| <u>าขละเอียดการข่าระ</u><br>ชนิดบัญชี ธนาคาร B0001SCB 127924 ธน<br>จำนวนเงินรวม 27,700.00 วันที่ตาม pay-in<br>ลงนาม                            | าดาร ไทยพาณิชย์ จำกัด (มหาชน) 1<br>12/11/2021<br>ผู้ส่งเงิน                    | กฐินพระราชทาน 235-2-12792-4<br>ลงนาม                                          | ň                  | <b>โล</b><br>หน้างาน/โครงการ/ฝ่า      |
| <u>รายละเอียดการข่าระ</u><br>ชนิดบัญขีธนาคาร B0001SCB127924 ธน<br>จำนวนเงินรวม 27,700.00 วันที่ตาม pay-in<br>ลงนาม<br>( นางสาวอรุโณทัย ฤทธิ์ดี | าคาร ไทยพาณิชย์ จำกัด (มหาชน) 1<br>12/11/2021<br>ผู้ส่งเงิน<br>ผู้ส่งเงิน<br>) | กฐินพระราชทาน 235-2-12792-4<br>ลงนาม<br>( นางสาวสุจิตรา โต๊ะเถื่อข            | หัว                | <b>โร</b><br>หน้างาน/โครงการ/ฝ่า<br>) |
| <u>รายละเอียดการข่าระ</u><br>ชนิดบัญขีธนาคาร B0001SCB127924 ธน<br>จำนวนเงินรวม 27,700.00 วันที่ตาม pay-in<br>ดงนาม<br>( นางสาวอรุโณทัย ฤทธิ์ดี | าดาร ไทยพาณิชย์ จำกัด (มหาชน) ก<br>12/11/2021<br>ผู้ส่งเงิน<br>)               | กฐินพระราชทาน 235-2-12792-4<br>ลงนาม<br>( นางสาวสุจิตรา โด๊ะเถื่อร<br>รับเงิน | หัว                | <b>โร</b><br>หน้างาน/โครงการ/ฝ่า<br>) |

## พิมพ์รายงานนำส่ง ใบเสร็จรับเงิน

|        |                 |                           |              |                             |         | - : : : : : : : : : : : : : : : : : : :                                                                                                    | × |
|--------|-----------------|---------------------------|--------------|-----------------------------|---------|----------------------------------------------------------------------------------------------------|---|
|        |                 |                           |              |                             |         |                                                                                                    |   |
|        |                 |                           |              |                             |         | and the second second sec |   |
|        | d di            |                           | 58           |                             |         | สร้างรายการเดินสะพัด                                                                                                    |   |
| Ann    |                 |                           |              |                             |         | เปลี่ยนสถานะ                                                                                                    | ٠ |
|        |                 |                           |              |                             |         | ระบุการน้ำฝาก                                                                                                    | ٠ |
|        |                 |                           |              | ใบน้ำฝาก/ใบ                 | เน้าส่ง | พิมพ์ (a)                                                                                                    |   |
|        |                 |                           |              | รายงานน่าส่งใ               | ับเสร็จ | การสอบถาม                                                                                                    | ۲ |
| ผู้ฝาก | เลขที่ผู้รับฝาก | จำ <mark>นวน</mark> เงินฝ | ส่วนแบ่ง มก. | จ <mark>ำนวนเงินร</mark> วม |         |                                                                                                    |   |
| . •    | •               |                           |              | •                           |         |                                                                                                    |   |
|        | No. Start       | 27,700.00                 | 0.00         | 27,700.00                   | ñ.,     |                                                                                                    |   |
|        | 1               |                           | 2.408        |                             |         |                                                                                                    |   |
|        |                 |                           |              |                             |         |                                                                                                    |   |
|        |                 |                           |              |                             |         |                                                                                                    |   |

มหาวิทยาลัยเกษตรดาสตร์

รายงานการ์ชใบเสร็จจับผืนทั่วไป

| ntagata      | Capits                                   | unofficiation   | und had what  | Labely        | used/unred | dalayt                         | anaurus.                         |
|--------------|------------------------------------------|-----------------|---------------|---------------|------------|--------------------------------|----------------------------------|
| 10-000000001 | สนบไซซี กรองพิ<br>ส่วนวิทยามองาร์ไทยกลไม | 652B00D/\$00087 | 652B00RC00102 | 652B00R100084 | 4995/0609  | (211102019999) skyth3atushnifa | faðunungumennesna skohil<br>2564 |
|              |                                          | vanda           |               |               |            |                                |                                  |
|              |                                          |                 |               |               |            |                                |                                  |

| amount laws                   | dualizes                | to d    |
|-------------------------------|-------------------------|---------|
| 27,700.00 (20) knowlation and | Accessibility and (197) | 1/11/20 |
|                               |                         |         |
|                               |                         |         |
| 27,700.00                     |                         |         |

## รายการนำส่ง/นำฝาก

หากต้องการยกเลิกใบนำฝาก/ใบนำส่ง ให้กดปุ่มเปลี่ยนสถานะ >ยกเลิก

| 🙀 รายการนำส่ง/นำฝาก (1 - 1000) - เลขที่ใบนำฝาก: 652B00D                                                                                                    | DS00087, เลขที่ใบน้ำฝาก: 652E                                                          | 00DS00087                                                                                                    |                                                                                                    | - 0                                                                                             |
|----------------------------------------------------------------------------------------------------|----------------------------------------------------------------------------------------|----------------------------------------------------------------------------------------------------|----------------------------------------------------------------------------------------------------|-------------------------------------------------------------------------------------------------|
| ไฟล์ แก้ไข เครื่องมือ คำสั่ง วิธีใช้<br>■ ■ ★ ■ ■ ■ ■ ■ ■ ■ ■ ■ ■ ■ ■ ■ ■ ■ ■ ■                                                                                               | <ul> <li>ส่วนกลาง มก.บาง<br/>ค่าอธิบาย: ไม่ระบุมิติวิเคราะห์<br/>ค่าอธิบาย:</li> </ul> | <ul> <li>โก (2)</li> <li>เอน</li> </ul>                                                                                                | <ul> <li>มีนบันการสร้างรายการเดินสะพัด (1 - 1000) - แรงการนำส่ง/นำฝาก</li> <li>เลขที่ใบนำฝาก: 652B00DS00087</li> <li>ต้องการสร้างรายการเดินสะพัด ?</li> <li>เลขภี่</li> </ul> | ลขที่ใ X<br>สร้างรายการเดิ<br>สร้าง เปลี่ยนสภา<br>รถ ระบุการนำเ<br>อนุมัติ โ พิมพ์ (a<br>ยกเลิก |
| หน่วยงานท่ออกแทนผู่มาก:          ออก       Status       รูปแบ       เลยที่ใบน้ำฝาก         ▼       ▼       652B00DS00087         □       สร้าง       RC03       652B00DS00087 | ตาอธยาย:<br>วันที่       วันที่       1/11/2021                                        | หน่วยงานผู้ฝาก         ต่ำอธิบาย               B00010010         ส่วนกลาง มก.บางเขน               B00010010         ส่วนกลาง มก.บางเขน | เลยที่ผู้ฝาก เลยที่ผู้รับฝาก จำนวนเงินฝ สวร                                                                                                    | การสอบถา<br>แบ่ง มก. จำนวนเงินรวม<br>0.00 27,700.00                                             |

**งานการเงินกองคลังเป็นผู้ตรวจสอบ และกดอนุมัติใบนำฝาก/ใบนำส่ง** หลังจากกดอนุมัติใบนำฝาก/ใบนำส่ง สถานะจะเปลี่ยนอัตโนมัติ จากสร้าง > อนุมัติ

้หลังจากกดปุ่มอนุมัติแล้ว **การเงินกองคลังกดปุ่มสร้างรายการเดินสะพัด** 

![](_page_28_Picture_5.jpeg)

# พิมพ์รายงานสรุปใบนำส่ง/

| ี บน้ำฝากประจำวัน<br>มนูบัญชีเดินสะพัด >รายงาน > กดปุ่มเลือก > ระบุวันท์                                                                                   | ที่ > ตกลง                                                                                                    |                                           |
|----------------------------------------------------------------------------------------------------|----------------------------------------------------------------------------------------------------|-------------------------------------------|
| 📃 รายงาน                                                                                                    |                                                                                                    |                                           |
| รายงานสรปใบนำส่ง/ใบนำฝาก                                                                                                    | รายงานสรุปใบน้ำส่ง/ใบน้ำฝาก - รายงาน (1 - 1000)                                                                                                    | – 🗆 X                                     |
| 📰 รายงานสรปใบนำส่ง/ใบนำฝาก (1) — 🗆 🗙                                                                                                    | เลือกการสอบถาม: <mark>การสอบถามที่ใช</mark> ่                                                                                                    | ปรับเปลี่ยน (a) ▶                         |
| <ul> <li>ทั่วไป ยุดงาน</li> <li>IVZ_DepositPayment         <ul> <li>เลขที่โบน้ำฝาก:</li> <li>ท่าเริ่มต้น (b)</li> <li>IVZ_DepositTable</li></ul></li></ul> | โครมรัง<br>IVZ_DepositPayment<br>IVZ_DepositPayment<br>IVZ_DepositPayment เลยเป็นป่วย<br>IVZ_DepositPayment เลยเป็นป่วยก<br>IVZ_DepositTable กันที่ "30/9/2021"<br>IVZ_DepositTable มหลังเหน<br>2000<br>IVZ_DepositTable เหน่ามงาน b15010010<br>IVZ_DepositTable เหน่ามงาน b15010010<br>IVZ_DepositTable เหน่ามงาน b15010010<br>IVZ_DepositTable เหน่ามงาน b15010010<br>IVZ_DepositTable เหน่ามงาน b15010010<br>IVZ_DepositTable เหน่ามงาน b15010010<br>IVZ_DepositTable เหน่ามงาน b15010010<br>IVZ_DepositTable เหน่ามงาน b15010010<br>IVZ_DepositTable เป็นป่วย | <ul> <li>เพิ่ม</li> <li>ลิบออก</li> </ul> |
| พิมพ์สี่อกลาง: จอกาพ 🗸                                                                                                    | รีเซ็ต (e) ตกลง                                                                                                    | <u>ง</u> ยกเลิก                           |
| ตกลง ยกเลิก<br>เลือกแบบสอบถามที่จะแก้ไข                                                                                                    |                                                                                                    |                                           |

## พิมพ์รายงานสรุปใบนำส่ง/ใบนำฝากประจำวัน

| มหาวิทยาลัย | กษตรศาสตร์               |                                |                  |                                               |                    | หน้า 1                |
|-------------|--------------------------|--------------------------------|------------------|-----------------------------------------------|--------------------|-----------------------|
| รายงานสรุ   | ปใบน่าส่ง/ใบน่าฝาก       |                                |                  |                                               |                    | 3/11/2021<br>16:31:48 |
| (2111020199 | 21) บัญชีผินรับฝากคณะรอง | น้ำส่ง                         |                  |                                               |                    |                       |
| วันที่      | เลขที่ใบน่าฝาก           | ริทยาเขต(เดินสะพัด)            | วันที่ตาม pay-in | คณะ(เดินสะพัด)                                | ภาควิชา(เดินสะพัด) | จำนวนเงินรวม          |
| 30/9/2021   | 642B15DS00301            | (B00010010) ส่วนกลาง มก.บางเขน | 30/9/2021        | (B15010010) ส่านักงานเลขานุการ คณะสิ่งแวดล้อม |                    | 8,400.00              |
| 30/9/2021   | 642B15DS00300            | (B00010010) ส่วนกลาง มก.บางเขน | 30/9/2021        | (B15010010) ส่านักงานเลขานุการ คณะสิ่งแวดล้อม |                    | 23,689.80             |
| ราม         |                          |                                |                  |                                               |                    | 32,089.80             |
| รวมทั้งหมด  |                          |                                |                  |                                               |                    | 32,089.80             |

![](_page_30_Picture_7.jpeg)

### ระบบเดินสะพัด (งานบัญชีกองคลัง)

![](_page_31_Figure_1.jpeg)

ระบบดึงชื่อสมุดให้อัตโนมัติโดยอ้างอิงตาม รหัสของมิติหน่วยงานเมื่อตรวจสอบรายการ แต่ละบรรทัดเรียบร้อยแล้ว กดปุ่มสร้างรายการ เดินสะพัด เพื่อให้ระบบแจก สมุดไปให้แต่ละ หน่วยงานตรวจสอบรายการและลงรายการบัญชี

|                                                                                                    | STOT Resources                                                                                                    |                                                                                                    | 1001101-2455] -                                                                                              | [1 - 1000]                                                                                                    |                                                                   |                                              |                           |                                                                                          |                                                                      |                                                                    |                                                                                                    |                                                                       |                                         |
|----------------------------------------------------------------------------------------------------|----------------------------------------------------------------------------------------------------|----------------------------------------------------------------------------------------------------|----------------------------------------------------------------------------------------------------|----------------------------------------------------------------------------------------------------|-------------------------------------------------------------------|----------------------------------------------|---------------------------|------------------------------------------------------------------------------------------|----------------------------------------------------------------------|--------------------------------------------------------------------|----------------------------------------------------------------------------------------------------|-----------------------------------------------------------------------|-----------------------------------------|
| )• 🔳 •                                                                                              | 1000 🕨 ນັ້ญອີເດີຍ                                                                                                    | เสะพัด 🕨 บัญชีเดินส                                                                                                    | ะพัด พื้นที่                                                                                                 |                                                                                                    |                                                                   |                                              |                           |                                                                                          |                                                                      |                                                                    |                                                                                                    | 49                                                                    | 7                                       |
| licrosoft Dy                                                                                        | namics AX 🔹                                                                                                    |                                                                                                    |                                                                                                    |                                                                                                    |                                                                   |                                              |                           |                                                                                          |                                                                      |                                                                    |                                                                                                    |                                                                       |                                         |
| มการเดินสะพัด (                                                                                     | 1 - 1000) - Origin                                                                                                    | type: ใบน่าส่ง/น่าฝาก                                                                                                    | , 652B08DS00008                                                                                              | 3, Origin document number: 652b08ds00008                                                                                                    |                                                                   |                                              |                           |                                                                                          |                                                                      |                                                                    |                                                                                                    | - (                                                                   | ) X                                     |
| แก้ใช เครื่อง                                                                                       | เมือ ค่าส่ง ริธิใช่                                                                                                    | ·                                                                                                    |                                                                                                    |                                                                                                    |                                                                   |                                              |                           |                                                                                          |                                                                      |                                                                    |                                                                                                    |                                                                       |                                         |
| 3 X 😔                                                                                               | 🗟 🕿 😽 N                                                                                                    | i 🍒 🔻 🕪 🤇                                                                                                    |                                                                                                    | 😔 🔮 🔔 🛛 🕐                                                                                                    |                                                                   |                                              |                           |                                                                                          |                                                                      |                                                                    |                                                                                                    |                                                                       |                                         |
| ц                                                                                                   |                                                                                                    |                                                                                                    |                                                                                                    |                                                                                                    |                                                                   |                                              |                           | 1.1                                                                                      |                                                                      | ri<br>Ri                                                           | ้างรายการเดินส <mark>ะ</mark> พัด                                                                                                    | . หน้าที่การ                                                          | ห่างาน (a)                              |
| สร้างรายการเดิง                                                                                     | น หันที่                                                                                                    | รหัสรายก                                                                                                    | าารเดินสะพัด                                                                                                 | ค่าอธิบาย                                                                                                    | Origin type                                                       | Origin document nur                          | nber                      |                                                                                          |                                                                      |                                                                    |                                                                                                    | การสอบ                                                                | กาม (b) 🛛                               |
|                                                                                                    | *                                                                                                    | -                                                                                                    | *                                                                                                    | *                                                                                                    |                                                                   | - 652b08ds00008                              |                           | *                                                                                        |                                                                      |                                                                    |                                                                                                    |                                                                       |                                         |
|                                                                                                    | 19/10/2021                                                                                                    | RE00072                                                                                                    | 2046                                                                                                    | น่าส่งผินเลขที่ 652B08DS00008                                                                                                    | ใบน่าส่ง/น่าฝาก                                                   | 652B08DS00008                                |                           | _                                                                                        |                                                                      |                                                                    |                                                                                                    |                                                                       |                                         |
|                                                                                                    |                                                                                                    |                                                                                                    |                                                                                                    |                                                                                                    |                                                                   |                                              |                           |                                                                                          |                                                                      |                                                                    |                                                                                                    |                                                                       |                                         |
|                                                                                                    |                                                                                                    |                                                                                                    |                                                                                                    |                                                                                                    |                                                                   |                                              |                           |                                                                                          |                                                                      |                                                                    |                                                                                                    |                                                                       |                                         |
|                                                                                                    |                                                                                                    |                                                                                                    |                                                                                                    |                                                                                                    |                                                                   |                                              |                           |                                                                                          |                                                                      |                                                                    |                                                                                                    |                                                                       |                                         |
|                                                                                                    |                                                                                                    |                                                                                                    |                                                                                                    |                                                                                                    |                                                                   |                                              |                           |                                                                                          |                                                                      |                                                                    |                                                                                                    | ß                                                                     |                                         |
|                                                                                                    |                                                                                                    |                                                                                                    |                                                                                                    |                                                                                                    |                                                                   |                                              |                           |                                                                                          |                                                                      |                                                                    |                                                                                                    |                                                                       |                                         |
|                                                                                                    |                                                                                                    |                                                                                                    |                                                                                                    |                                                                                                    |                                                                   |                                              |                           |                                                                                          |                                                                      |                                                                    |                                                                                                    | 4                                                                     |                                         |
|                                                                                                    |                                                                                                    |                                                                                                    |                                                                                                    |                                                                                                    |                                                                   |                                              |                           |                                                                                          |                                                                      |                                                                    |                                                                                                    |                                                                       |                                         |
|                                                                                                    |                                                                                                    |                                                                                                    |                                                                                                    |                                                                                                    |                                                                   |                                              |                           |                                                                                          |                                                                      |                                                                    |                                                                                                    |                                                                       |                                         |
|                                                                                                    |                                                                                                    |                                                                                                    |                                                                                                    |                                                                                                    |                                                                   |                                              |                           |                                                                                          |                                                                      |                                                                    |                                                                                                    |                                                                       |                                         |
|                                                                                                    |                                                                                                    |                                                                                                    |                                                                                                    |                                                                                                    |                                                                   |                                              |                           |                                                                                          |                                                                      |                                                                    |                                                                                                    |                                                                       |                                         |
|                                                                                                    |                                                                                                    |                                                                                                    |                                                                                                    |                                                                                                    |                                                                   |                                              |                           |                                                                                          |                                                                      |                                                                    |                                                                                                    |                                                                       |                                         |
| ารายละเอียด มีต์                                                                                    | n                                                                                                    |                                                                                                    |                                                                                                    |                                                                                                    |                                                                   |                                              |                           |                                                                                          |                                                                      |                                                                    |                                                                                                    |                                                                       |                                         |
| รับ ดูปสมุด                                                                                         | ล วันที่                                                                                                    | ชนิดปัญชี                                                                                                    | หมายเลขบัญชี                                                                                                 | ซึ่งบัญชี                                                                                                    | แหล่งเงิน                                                         | ເຄບິສ                                        | เครดิต                    | หน่วยงาน 🔺                                                                               | HARLATSL                                                             | วิเคราะห์                                                          | บองมัน                                                                                                    | โครงการ                                                               | Ū ^                                     |
| หายละเอียด มีร์<br>ซื่อสมุด<br>652B00RV                                                             | ล<br>วันที่<br>19/10/2021                                                                                                    | ชนิดบัญชี<br>บัญชีแบกประเภท                                                                                                    | หมายเลขนัญชี<br>211102019921                                                                                 | ซึ่อบัญชี<br>บัญชีพินรับฝากคณะรอน่าสง                                                                                                    | มหลังเงิน<br>2000                                                 | ເສນິຫ<br>200.00                              | เครดิต                    | หน่วยงาน *<br>B00010010                                                                  | HANLATIL<br>999999                                                   | วิเคราะห์<br>B08010010                                             | 0541jtL                                                                                                    | 1851075<br>99                                                         | U ^<br>9!                               |
| รามละเอ็มด ฏิย์<br>ชื่อสมุด<br>652B00RV<br>652B00RV                                                 | ต<br>วันที่<br>19/10/2021<br>19/10/2021                                                                                                    | ชนิดบัญชี<br>บัญชีแบกประเภท<br>บัญชีแบกประเภท                                                                                      | หมายเลขนัญชี<br>211102019921<br>211102019921                                                                 | ซึ่อบัญชี<br>บัญชีพินรับฝากคณะรอน่าสง<br>บัญชีพินรับฝากคณะรอน่าสง                                                                                                    | แหล่งเงิน<br>2000<br>2000                                         | ເຫນັຫ<br>200.00<br>200.00                    | เครลิต                    | ицілични<br>В00010010<br>В00010010                                                       | имылы<br>999999<br>999999                                            | วิเคราะห์<br>B08010010<br>B08010010                                | 09<br>99<br>99                                                                                                    | โครงการ<br>99<br>99                                                   | U ^<br>9!<br>9!                         |
| ชื่อสมุด<br>ชื่อสมุด<br>652B00RV<br>652B00RV<br>652B00RV                                            | ลิ<br>วันที่<br>19/10/2021<br>19/10/2021<br>19/10/2021                                                                                                    | ชนิดปัญชี<br>ปัญชีแบกประเภท<br>ปัญชีแบกประเภท<br>ปัญชีแบกประเภท                                                                    | หมายเลขนัญชี<br>211102019921<br>211102019921<br>211102019201                                                 | ชื่อบัญชี<br>บัญชีผินรับฝากคณะรอน่าส่ง<br>บัญชีผินรับฝากคณะรอน่าส่ง<br>ผินรับฝากคณะรอน่าส่ง                                                                                                    | มหลังเงิน<br>2000<br>2000<br>2000                                 | ເຄຍັກ<br>200.00<br>200.00                    | គេកតិព<br>582.00          | หน่วยงาน ▲<br>B00010010<br>B00010010<br>B00010010                                        | имцати<br>999999<br>999999<br>999999                                 | วิเคราะห์<br>B08010010<br>B08010010<br>B08010010                   | 004194<br>99<br>99<br>99                                                                                                    | 1estors<br>99<br>99<br>99<br>99                                       | U ^<br>9!<br>9!<br>9!                   |
| รามละเอ็มด มีอ่<br>ชื่อสมุด<br>652B00RV<br>652B00RV<br>652B00RV<br>652B00RV                         | ล้<br>จันที่<br>19/10/2021<br>19/10/2021<br>19/10/2021<br>19/10/2021                                                                                                    | ອນີຄບັญອີ<br>ບັญອີແມກປະນາກ<br>ບັญອີແມກປະນາກ<br>ບັญອີແມກປະນາກ<br>ບັญອີແມກປະນາກ                                                      | หมายเลขบัญชี<br>211102019921<br>211102019921<br>211102010201<br>431301019909                                 | ชื่อบัญชี<br>บัญชีผินรับฝากคณะรอน่ำส่ง<br>บัญชีผินรับฝากคณะรอน่ำส่ง<br>ผินรับฝากคลังระดับคณะ (แยกตามมิติหน่วยงาน)<br>บัญชีรายได้ส่วนแบ่งมหาวิทยาลัย 3%                                                                                       | แหล่งสิน<br>2000<br>2000<br>2000<br>2000                          | ເດນິຫ<br>200.00<br>200.00                    | เครติต<br>582.00<br>18.00 | иціздични<br>Во0010010<br>В00010010<br>В00010010<br>В00010010                            | HARLATIL<br>999999<br>999999<br>999999<br>999999                     | วิเคราะห์<br>B08010010<br>B08010010<br>B08010010<br>99             | пъчци<br>99<br>99<br>99<br>99<br>89<br>Relate2                                                                                         | <b>Lestins</b><br>99<br>99<br>99<br>99<br>99<br>99                    | U ^<br>9!<br>9!<br>9!<br>9!             |
| รามละเอ็มด มีย์<br>ชื่อสมุด<br>652B00RV<br>652B00RV<br>652B00RV<br>652B00RV<br>652B00RV<br>652B00RV | ลิ<br>วันที่<br>19/10/2021<br>19/10/2021<br>19/10/2021<br>19/10/2021<br>19/10/2021                                                                                               | ຢ%ຄບັญອີ<br>ບັญອີແມກປรະภาท<br>ບັญອີແມກປรະภาท<br>ບັญອີແມກປรະภาท<br>ບັญອີແມກປรະภาท<br>ບັญອີແມກປรະภาท                                 | หมายเลขนัญชี<br>211102019921<br>211102019921<br>21110201921<br>211102010201<br>431301019909<br>110102051001  | ชื่อบัญชี<br>บัญชีพินรับฝากคณะรอน่าส่ง<br>บัญชีพินรับฝากคณะรอน่าส่ง<br>พินรับฝากคลังระดับคณะ (แยกตามมิติหน่วยงาน)<br>บัญชีรายใด้ส่วนแบ่งมหาวิทยาลัย 3%<br>บัญชีพินฝากคลัง (แยกตามมิติหน่วยงานระดับค                                          | แหก่งเสีน<br>2000<br>2000<br>2000<br>2000<br>2000<br>2000         | ເຫບັກ<br>200.00<br>200.00<br>582.00          | เครดิต<br>582.00<br>18.00 | мызычты<br>В00010010<br>В00010010<br>В00010010<br>В00010010<br>В00010010                 | илицатиц<br>999999<br>999999<br>999999<br>999999<br>999999<br>113001 | วิเคราะห์<br>B08010010<br>B08010010<br>B08010010<br>99<br>99       | 0041114<br>99<br>99<br>99<br>99<br>80<br>80<br>80<br>80<br>80<br>80<br>80<br>80<br>80<br>80<br>80<br>80<br>80                          | <b>Sesence</b><br>99<br>99<br>99<br>99<br>99<br>99<br>99<br>99        | U ^<br>9!<br>9!<br>9!<br>9!<br>9!       |
| ชื่อสมุด<br>652B00RV<br>652B00RV<br>652B00RV<br>652B00RV<br>652B00RV<br>652B08RV<br>652B08RV        | <ul> <li>μεί</li> <li>μεί</li> <li>19/10/2021</li> <li>19/10/2021</li> <li>19/10/2021</li> <li>19/10/2021</li> <li>19/10/2021</li> <li>19/10/2021</li> <li>19/10/2021</li> </ul> | ຢໂດບັ້ດູອີ<br>ບັ້ດູອີແມກປรະເກທ<br>ບັ້ດູອີແມກປรະເກທ<br>ບັ້ດູອີແມກປรະເກທ<br>ບັ້ດູອີແມກປรະເກທ<br>ບັ້ດູອີແມກປรະເກທ<br>ບັ້ດູອີແມກປรະເກທ | หมามเลชนัญชี<br>211102019921<br>211102019921<br>211102019201<br>431301019909<br>110102051001<br>510403029902 | ชื่อบัญชี<br>บัญชีพินรับฝากคณะรอน่าส่ง<br>บัญชีพินรับฝากคณะรอน่าส่ง<br>พินรับฝากคลังระดับคณะ (แยกตามมิติหน่วยงาน)<br>บัญชีรายใต้ส่วนแบ่งมหาวิทยาลัย 3%<br>บัญชีพินฝากคลัง (แยกตามมิติหน่วยงานระดับค<br>บัญชีพ่าใช้ล่ายส่วนแบ่งมหาวิทยาลัย 3% | มหกังเงิน<br>2000<br>2000<br>2000<br>2000<br>2000<br>2000<br>2000 | ເຫນັກ<br>200.00<br>200.00<br>582.00<br>18.00 | เครติต<br>582.00<br>18.00 | หน่วยงาน ค<br>B00010010<br>B00010010<br>B00010010<br>B00010010<br>B08010010<br>B08010010 | инныты<br>999999<br>999999<br>999999<br>999999<br>113001<br>113001   | ริเคราะห์<br>B08010010<br>B08010010<br>B08010010<br>99<br>99<br>99 | 10043914<br>99<br>99<br>99<br>99<br>89<br>80<br>80<br>99<br>80<br>80<br>80<br>80<br>80<br>80<br>80<br>80<br>80<br>80<br>80<br>80<br>80 | <b>Instants</b><br>99<br>99<br>99<br>99<br>99<br>99<br>99<br>99<br>99 | U ^<br>9!<br>9!<br>9!<br>9!<br>9!<br>9! |

## ้เข้าที่ระบบเดินสะพัด > แบบฟอร์มทั่วไป > รายการเดินสะพัด > กรองหาเลขที่ใบนำส่ง/นำฝาก

#### **ระบบเดินสะพัด** (งานบัญชีกองคลัง)

## หลังจากกดปุ่มเดินสะพัด จะปรากฏหน้าจอเพื่อแจ้งทราบว่ามีการสร้างรายการเดินสะพัด ในระบบแล้ว และแสดงสถานะเลขที่ใบนำฝากนี้ได้สร้างรายการเดินสะพัดแล้ว

| [      | 🗾 २        | ายการเดินสะพัด | (1 - 1000)   | ) - Orig                 | jin type: ใบนำส่ง/นำ | ฝาก, 652B08DS00008 | ), Origin document number: 652B08ds00008 |              |
|--------|------------|----------------|--------------|--------------------------|----------------------|--------------------|------------------------------------------|--------------|
|        | ไฟล์       | แก้ไข เครื     | อ่งมือ ดำ    | าสไจ วิ                  | ร้ใช้                |                    |                                          |              |
|        |            | 📑 🗙   🕯        | • 👌 🖸        | 17                       | ' 🔽 🏷 🏹 I            | ♦ <1 < ► ID        | > 斗   💾 🔔   🕢                            |              |
|        | ภาพ        | รวม            |              |                          |                      |                    |                                          |              |
|        |            | สร้างรายการเ   | เดินสะพัดแล่ | ň                        | รห้สรายการเดินสะพัด  | วันที่             | ด่ำอธิบาย                                | Origin type  |
|        |            |                |              | -                        | Ŧ                    | -                  |                                          | -            |
|        |            |                |              | F                        | RE000722046          | 19/10/2021         | นำส่งเงินเลขที่ 652B08DS00008            | ใบนำส่ง/นำฝา |
|        |            |                |              |                          |                      |                    |                                          |              |
| Cre    | ate ci     | irculate ledge | er journal ( | 1)                       |                      |                    | - 🗆 X                                    |              |
| 100001 | 14         |                | suit.        | 817.16 <sup>9</sup> 1.11 |                      |                    |                                          |              |
| 5      | neilet     | บวลมลต่องวนะไ  |              | ก่าอธิบาย                | : Create circulat    | te ledger journal  | การเกตปา (a)                             |              |
| 2      |            |                | ,            | าล่มย่อง                 |                      |                    | ข้อความแจ้งเดือน (b)                     |              |
|        |            |                |              | (augusta)                |                      |                    |                                          |              |
|        |            |                | •            | 11141111                 |                      |                    |                                          |              |
| 20     | ันที่เริ่ม | ต้น: 20/10/202 | 21 (11:10:2  | 5) (GM                   | T+07:00) กรุงเทพฯ ฮ  | านอย จาการ์ตา      |                                          |              |
|        |            |                |              |                          |                      |                    |                                          |              |
|        |            |                |              |                          |                      |                    | ตกลง ยกเล็ก                              |              |
|        |            |                |              |                          |                      |                    |                                          |              |
|        |            |                |              |                          |                      |                    |                                          |              |

![](_page_32_Picture_3.jpeg)

![](_page_32_Picture_4.jpeg)

## ระบบเดินสะพัด

## หากต้องการตรวจสอบชื่อสมุด กดปุ่มการสอบถาม > สมุดรายวัน > บันทึกรายละเอียด

| แก้ไข เครื่องมือ      | ดำสั่ง วิธีใช้        |                         |                            |                   |          |               |                                |            |                   |      |         |                |                 |                                   |
|-----------------------|-----------------------|-------------------------|----------------------------|-------------------|----------|---------------|--------------------------------|------------|-------------------|------|---------|----------------|-----------------|-----------------------------------|
| 📑 🗙   🖶 🗟             | 🛛 🛛 🐨 🔽 🏹             |                         | > 斗   💾 🔔   (              | 0                 |          |               |                                |            |                   |      |         |                |                 |                                   |
| ราม                   |                       |                         |                            |                   |          |               |                                |            |                   |      |         |                | หน้าที่การทำงาน | •                                 |
| สร้างรายการเดินสะพัก  | ไดแล้ว รหัสรายการเดิน | เะพัด วันที่            | ค่ำอธิบาย                  |                   |          | Orig          | in type Origin document num    | ıber       |                   |      | ក       | งุดรายวัน      | การสอบถาม       | •                                 |
|                       | <b>*</b>              | · ·                     |                            |                   |          | *             |                                | •          |                   |      | 0       | rigin document | <b>r</b>        | -                                 |
|                       | RE000722046           | 19/10/2021              | นำส่งเงินเลขที่ 652B(      | 08DS00008         |          | ใบน่าส        | ≼/น้ำฝาก 652B08DS00008         |            |                   |      |         |                | _               |                                   |
|                       |                       |                         |                            |                   |          |               |                                |            |                   |      |         |                |                 |                                   |
|                       |                       |                         |                            |                   |          |               |                                |            |                   |      |         |                |                 |                                   |
|                       |                       |                         |                            |                   |          |               |                                |            |                   |      |         |                |                 |                                   |
|                       |                       |                         |                            |                   |          |               |                                |            |                   |      |         |                |                 |                                   |
|                       |                       |                         |                            |                   |          |               |                                |            |                   |      |         |                |                 |                                   |
| ารายละเอียด มิติ      |                       |                         |                            |                   |          |               |                                |            |                   |      |         |                |                 |                                   |
| ชื่อสมด วัน           | แที่ ชนิดบ้           | หมายเลขบัญชี ซี่ะ       | บัญชี                      |                   |          | เดบิต         | เครดิต แหล่งเงิน แผนงาน        | หน่วยงาน 🔺 | ค่ำอธิบาย         |      | โดรงการ | กองทน          | ปีกา วิเคราะ ^  |                                   |
| 652B00RV 19           | ç 🗝                   |                         | _                          |                   |          |               |                                |            |                   |      |         | · ·            |                 |                                   |
| 652B00RV 19           | 🤇 🙀 สมุดรายวัน (1 - 1 | 000) - Origin type: ໃນປ | าส่ง/นำฝาก, 652B08f        | DS00008           |          |               |                                |            |                   |      |         |                |                 | - 0                               |
| 652B00RV 19           | (ไฟล์ แก้ไข เครื่     | หมือ ดำส้ง วิธิใช้      |                            |                   |          |               |                                |            |                   |      |         |                |                 |                                   |
| 652B00RV 19           |                       |                         |                            |                   |          | -             |                                |            |                   |      |         |                |                 |                                   |
| 652B08RV 15           |                       |                         |                            |                   |          |               |                                |            |                   |      |         |                |                 |                                   |
| 652B08RV 19           | c and a               |                         |                            |                   |          |               |                                |            |                   |      |         |                |                 |                                   |
| 652B08RV 19           | เสดง: ทั้งหมด         | > แสด                   | แฉพาะที่ม้ใช้สร้างขึ้นเท่า | 19454:            |          |               |                                |            |                   |      |         |                |                 | บันทึกรายละเอียด                  |
|                       | การแรวม เร็ปป         | antinia antista l       | a lest                     |                   |          |               |                                |            |                   |      |         |                |                 |                                   |
|                       | 1111111               |                         | PI 176391                  |                   |          |               |                                |            |                   | 5    |         |                |                 | ตรวจสอบความถูกต                   |
|                       | ซื่อ                  | รหัสรายการ              | เดินสะพัด                  | หมายเลขสมุดรายวัน | IRE      | เอกสาร        | ดำอธิบาย                       | ชนิดสมุดรา | ลงรายการบัญชีแล้ว | ล็อก | ใช้อยู่ | การกลับรายการ  | อนุมัติโดย      | ลงรายการบัญชี                     |
|                       |                       | •                       | •                          |                   |          |               | -                              | • •        | *                 |      |         | **             |                 | Functions                         |
| (ดงสมุดรายวั <b>น</b> |                       |                         |                            | B03297801         | uni anna | 652B08DS00008 | น่าส่งเงินเลขที่ 652B08DS00008 | ประจำวัน   |                   |      |         |                |                 |                                   |
| (ดงสมุดรายวัน         | 652B00RV              | RE0007220               | 46                         | Destroot          |          |               |                                |            |                   |      |         |                |                 | 10.00                             |
| สดงสมุตรายวัน         | 652B00RV<br>652B08RV  | RE0007220<br>RE0007220  | 146<br>146                 | B03297803         |          | 652B08DS00008 | น่าส่งเงินเลขที่ 652B08DS00008 | ประจำวัน   |                   |      |         |                |                 | การอนุมได้ (g)                    |
| เดงสมุตรายวั <b>น</b> | 652B00RV<br>652B08RV  | RE0007220<br>RE0007220  | 146<br>146                 | B03297803         |          | 652B08DS00008 | น่าส่งเงินเลขที่ 652B08DS00008 | ประจำวัน   |                   |      |         |                |                 | การอนุมัติ (g<br><b>พิมพ์ (h)</b> |

## ตรวจสอบความถูกต้อง

| Marcal                     | - AV -                                                                                                    |               |                     |                       |                     |                   |              |               |                               |            |
|----------------------------|----------------------------------------------------------------------------------------------------|---------------|---------------------|-----------------------|---------------------|-------------------|--------------|---------------|-------------------------------|------------|
| Microsoft Dynamic          | SAX •                                                                                                    |               |                     |                       |                     |                   |              |               |                               |            |
| ใบสำคัญสมุดรายวัน (1 - 1   | 1000) - สมุดรายวัน: 6521                                                                                        | 800RV, หมายเส | าขสมุดรายวัน: B0329 | 7801, รหัสรายการ      | เดินสะพัด: RE00     | )0722046, รหัสราย | ยการเดินสะพ่ | ัด: RE0007220 | 46                            |            |
| ฟล์ แก้ไข เครื่องมือ เ     | ล่าส่ง ริธิโข้                                                                                                  |               |                     |                       |                     | _                 |              |               |                               |            |
| ) 🗄 🗶 🖶 🖬 🕻                | s 🛪 🖫 🏂 🕷                                                                                                    |               |                     | 🖹 🔔 🔞                 |                     |                   |              |               |                               |            |
| ดดุล                       | รามเดยิ                                                                                                    | 01            |                     | รวมเครดิต             |                     |                   |              |               |                               |            |
| สมุดรายวัน:                | 0.00 สมุด                                                                                                    | รายวัน:       | 600.00              | สมุดรายวัน:           |                     | 600.00            |              |               |                               | 05332      |
| ต่อใบส่าคัญ:               | 0.00 ต่อใน                                                                                                    | มสำคัญ:       | 600.00              | ต่อใบสำคัญ            | :                   | 600.00            |              |               |                               | 14679      |
| าพราม ทั่วไป มิติ          | ใบแจ้งหนี่ การอ่าระผิ                                                                                           | น ค่าธรรมเนีย | มการอำระพิน สินทร่  | พบ์กาวร ประวัติ       |                     |                   |              |               |                               |            |
| 3.0                        | ในสำคัญ                                                                                                    | ะเมืองไอเ     | a viora             | date                  |                     |                   | es lucion a  | อนัสแตร       | ด้วยสิ้นวยสายดวส              |            |
| 19/10/2021                 | 652B00RV01407                                                                                                   | งโอเชินขอ     | als. 21110201992    | 21 sin                | ง<br>เชิมินรับปากคณ | เรรณ์าสุ่ง        | 300004       | 1000010       | น่าส่งมีนเลตที่ 652808DS00008 |            |
| 19/10/2021                 | 652B00RV01407                                                                                                   | บ้ณชีแยก      | ปร 21110201992      | 21 บ้ถ                | มชี่ผืนรับฝากคณ     | แรอน่าส่ง         |              |               | น่าส่งผืนเลขที่ 652B08DS00008 |            |
| 19/10/2021                 | 652B00RV01407                                                                                                   | บัญชีแยก      | ปร 43130101990      | )9 บัก                | มชีรายได้ส่วนแบ่ง   | เมหาวิทยาลัย 3%   |              |               | นำส่งผินเลขที่ 652B08DS00008  |            |
| 19/10/2021                 | 652B00RV01407                                                                                                   | บัญชีแยก      | ปร 21110201020      | )1 ผืน                | เร้บฝากคลังระดับ    | เคณะ (แบกตาม      |              |               | น้ำส่งผินเลขที่ 652B08DS00008 |            |
| 19/10/2021                 | 652B00RV01407                                                                                                   | บัญชีแมก      | ปร 21110201992      | 21 บัก                | เซิพินรับฝากคณ      | แระอย่าส่ง        |              |               | น่าส่งผินเลขที่ 652B08DS00008 |            |
|                            |                                                                                                    |               |                     |                       |                     |                   |              |               |                               |            |
|                            |                                                                                                    |               |                     |                       |                     |                   |              |               |                               |            |
|                            |                                                                                                    |               |                     |                       |                     |                   |              |               |                               |            |
|                            |                                                                                                    |               |                     |                       |                     |                   |              |               |                               |            |
|                            |                                                                                                    |               |                     |                       |                     |                   |              |               |                               |            |
| <                          |                                                                                                    |               |                     |                       |                     |                   |              |               |                               | Constant's |
| (กุลเงิน:                  | ארש א                                                                                                    | แหล่งเงิน: 20 | 000 V U             | ะเกทการข่าระเงิน:     |                     | ใม่มี             | ~            | การควบคุม     |                               |            |
| าลุ่มภาษีขาย:              | ~ .                                                                                                    | หน่วยงาน: B   | 00010010 V đị       | วบัญชี:               |                     | บ้ญชีผินรับฝาก    | าคณะรอน      | ไม่โอ้งาน:    |                               |            |
| กลุ่มกาษีขายตามประเภทสินค่ | ín: 🗸 I                                                                                                    | INTERNE 99    | 99999 v đi          | วบัญชีตรงข้าม:        |                     |                   |              | รูปแบบจำละ    | งงบประมาณ:                    |            |
| รหัสกาษีขาย:               | ~                                                                                                    | โครงการ: 99   | ) v ni              | นุ่มกาษีหัก ณ ที่จ่าย | :                   |                   |              | รหัสงบประม    | א <b>ו</b> ר:                 | ~          |
| จำนวนกาษิขาย:              | 0.00                                                                                                    | ปการศึกษา: 99 | ) v #               | นวนกาษีหัก ณ ที่จ่    | ายบนใบแจ้งหนี้:     |                   |              | สกุลเงิน:     |                               |            |
| บอดภาษีขามที่แก้ใข:        | 0.00                                                                                                    | กองหุน: 99    | ) v ค่ <sup>-</sup> | นวณภาษิหัก ณ ที่      | จ่าย:               |                   |              | อัตราแลกเป    | ลี่ยนงบประมาณ: 0.00000000000  |            |
|                            | · · · · · ·                                                                                                    | นิตราะห์: B   | 08010010 🗸 วัน      | เพิ่นำออกโซ้:         |                     |                   |              |               |                               |            |
|                            | the second second second second second second second second second second second second second second second se |               |                     |                       |                     |                   |              |               |                               |            |

![](_page_34_Picture_2.jpeg)

## ลงรายการบัญชี

/// Microsoft Dynamics AX - Kasetsart University [AOS1: รหัสรอบเวลา - 2495] - [1 - 1000]

📰 🕨 1000 🕨 บัญชีเดินสะพัด 🕨 บัญชีเดินสะพัด พื้นที่

👍 Microsoft Dynamics AX 🝷

(()())-

🕎 ใบสำคัญสมุดรายวัน (1 - 1000) - สมุดรายวัน: 652B00RV, หมายเลขสมุดรายวัน: B03297801, รหัสรายการเดินสะพัด: RE000722046, รหัสรายการเดินสะพัด: RE000722046

ไฟล์ แก้ไข เครื่องมือ ค่าส่ง วิธีใช้

#### 🖿 📑 🗶 🚔 🗟 🕿 🐨 🌄 🍒 🐨 💷 🔺 🗩 🖉

| กตุล                       | 57              | มแต่บิต               |                      | รวมเคร <mark>ด</mark> ิต   |                                |          |            |                  |                |
|----------------------------|-----------------|-----------------------|----------------------|----------------------------|--------------------------------|----------|------------|------------------|----------------|
| เมุดราย <mark>ว</mark> ัน: | 0.00            | สมุดรายวัน:           | 600.00               | สมุดรายวั <mark>น</mark> : | 600.00                         |          |            |                  |                |
| ต่อใบส่าคัญ:               | 0.00            | ต่อใบสำคัญ:           | 600.00               | ต่อโบส่าค้ญ:               | 600.00                         |          |            |                  |                |
| าพรวม ทั่วไป มิติ          | ใบแจ้งหนี้ การข | ย่ำระเงิน ค่าธรรมเนีย | มการซำระพิน สินทรัพย | ม์กาวร ประวัติ             |                                |          |            |                  |                |
| วันที่                     | ใบสำคัญ         | ชนิดบัญจ              | ชี บัญชี             | ชื่อนัญ                    | 8                              | ຽປແບບຈ   | รหัสงบประ  | ค่ำอธิบายรายก    | กร             |
| 19/10/2021                 | 652B00RV01407   | บัญชีแมก              | Js 211102019921      | บัญ                        | ชีพินรับฝากคณะรอน่ำส่ง         |          |            | น่าส่งเงินเลยที่ | 652B08DS00008  |
| 19/10/2021                 | 652B00RV01407   | บัญชีแยก              | Js 211102019921      | บัญ                        | ชีพินรับฝากคณะรอน่ำส่ง         |          |            | น่าส่งเงินเลยที่ | 652B08DS00008  |
| 19/10/2021                 | 652B00RV01407   | บัญชีแยก              | us 431301019909      | บัญ                        | ชีรายได้ส่วนแบ่งมหาวิทยาลัย 3% |          |            | น่าส่งเงินเลยที่ | 652B08DS00008  |
| 19/10/2021                 | 652B00RV01407   | บัญชีแมก              | Js 211102010201      | ผินร                       | ับฝากคลังระดับคณะ (แขกตาม      |          |            | น่าส่งเงินเลยที่ | 652B08DS00008  |
| 19/10/2021                 | 652B00RV01407   | บัญชีแบก              | Js 211102019921      | บัญ                        | ชีพินรับฝากคณะรอน่าส่ง         |          |            | น่าส่งเงินเลยที่ | 652B08DS00008  |
|                            |                 |                       |                      |                            |                                |          |            |                  |                |
|                            |                 |                       |                      |                            |                                |          |            |                  |                |
|                            |                 |                       |                      |                            |                                |          |            |                  |                |
|                            |                 |                       |                      |                            |                                |          |            |                  |                |
|                            |                 |                       |                      |                            |                                |          |            |                  |                |
| <                          |                 |                       | 00                   |                            | 1.0                            |          | 0359311911 |                  |                |
| Linear.                    |                 | 199999994 20          | 00 ~ 0458            | UNH 190 1924942            | (818)                          | ×        |            |                  |                |
| ลุ่มกาษีขาย:               | ~               | หน่วยงาน: B0          | 0010010 🗸 ซื่อน้ำ    | ญซี:                       | บ้ญชีผืนรับฝ                   | ากคณะรอน | ไม่ไข้งาน: |                  |                |
| ลุ่มภาษีขายตามประเภทสื     | ในด้า: 🗸        | HANNATSL: 99          | 9999 🗸 ชื่อป้        | ญชีตรงข้าม:                |                                |          | รูปแบบจำละ | องงบประมาณ:      | ~              |
| นัสภาษิตาย:                | ×               | โครงการ: 99           |                      | กาษีนัก ณ ที่ล่าย:         |                                |          | รห้สงบประม | าณ:              | 1. 11          |
|                            |                 |                       |                      |                            |                                |          | toniu      |                  |                |
| านวนกาษิขาย:               | 0.0             | 0 ปีการศึกษา: 99      | ั คำน"               | หมภาษีหัก ณ ที่จ่า         | ยบนไปแจ้งหนิ: 📋                |          | nimme      |                  |                |
| อดภาษีขายที่แก้ใข:         | 0.0             | 0 กองทุน: 99          | ่ > คำนา             | วณภาษีหัก ณ ที่จ่          | יש:                            |          | อัตราแลกเป | ลียนงบประมาณ:    | 0.000000000000 |
|                            |                 | วิเคราะห์: B0         | 8010010 🗸 วันที่ข    | น้ำออกใช้:                 |                                |          |            |                  |                |
|                            |                 | THE VAT               |                      |                            |                                |          |            |                  |                |
|                            |                 | ANOT VAI: HO          |                      |                            |                                |          |            |                  |                |

![](_page_35_Picture_8.jpeg)

## ใบสำคัญรับ-ส่วนกลางวิทยาเขตบางเขน

![](_page_36_Picture_1.jpeg)

| ชื่อ               |
|--------------------|
| วิธีการช่าระเงิน   |
| ดำอธิบายสมุดรายวัน |

|                                                 |                                                 | ปี2565-เงินรายได้-ส่วนกลางวิทยาเขตบางเขน-ใบสำคัญรับ |                                     |                      |         |            |         |           |                                                                                  | หน้า:<br>25/10/202:<br>15:06:20           |
|-------------------------------------------------|-------------------------------------------------|-----------------------------------------------------|-------------------------------------|----------------------|---------|------------|---------|-----------|----------------------------------------------------------------------------------|-------------------------------------------|
| ชื่อ<br>วิธีการช่าระเงิน<br>คำอธิบาย สมุดรายวัน | 652B08DS00008<br>น่าส่งเงินเลขที่ 652B08DS00008 |                                                     |                                     |                      |         |            |         |           | หมายเลขสมุครายวัน :<br>หมายเลขใบสำคัญ:<br>วันที่ไบสำคัญ .:<br>หมายเลขใบแจ้งหนี้: | B0329780.<br>652B00R V01407<br>19/10/2023 |
| บัญชี                                           | ชื่อบัญชี                                       | แหล่งเงิน                                           | หน่วยงาน                            | แผนงาน               | โครงการ | ปีการศึกษา | กองทุน  | วิเคราะห์ | เดบิต                                                                            | เครดีต                                    |
| <u>211102019921</u>                             | บัญชีเงินรับฝากคณะรอน่าส่ง                      | 2000<br>คำอธิบายรายการ                              | B00010010<br>: นำส่งเงินเลขที่ 652B | 999999<br>08DS00008  | 99      | Y65        | 99      | B08010010 | 200.00                                                                           |                                           |
| <u>211102019921</u>                             | บัญชี่เงินรับฝากคณะรอน่าส่ง                     | 2000<br>ค่าอธิบายรายการ                             | B00010010<br>: นำส่งเงินเลขที่ 652B | 9999999<br>08DS00008 | 99      | Y65        | 99      | B08010010 | 200.00                                                                           |                                           |
| <u>211102019921</u>                             | บัญชีเงินรับฝากคณะรอน่าส่ง                      | 2000<br>ค่าอธิบายรายการ                             | B00010010<br>: นำส่งเงินเลขที่ 652B | 9999999<br>08DS00008 | 99      | Y65        | 99      | B08010010 | 200.00                                                                           |                                           |
| <u>211102010201</u>                             | เงินรับฝากคลังระดับคณะ<br>(แยกตามมิติหน่วยงาน)  | 2000<br>ค่าอธิบายรายการ                             | B00010010<br>: นำส่งเงินเลขที่ 652B | 999999<br>08DS00008  | 99      | Y65        | Relate2 | B08010010 |                                                                                  | 582.00                                    |
| <u>431301019909</u>                             | บัญชีรายได้ส่วนแบ่งมหาวิทยาลัย 3%               | 2000<br>ค่าอธิบายรายการ                             | B00010010<br>: นำส่งเงินเลขที่ 652B | 999999<br>08DS00008  | 99      | Y65        | Relate2 | 99        |                                                                                  | 18.00                                     |
|                                                 |                                                 |                                                     |                                     |                      |         |            |         | Total :   | 600.00                                                                           | 600.00                                    |

## ใบสำคัญรับ

![](_page_37_Picture_1.jpeg)

|                                                |                                                                    |                           | ขึ                                  | l2565-เงิน <sup>ะ</sup> | รายได้-คถ | เะสังคมศา  | สตร์-ใบส่ | าดัญรับ   |                                                                             | หน้า 1<br>25/10/2021<br>15:15:43         |
|------------------------------------------------|--------------------------------------------------------------------|---------------------------|-------------------------------------|-------------------------|-----------|------------|-----------|-----------|-----------------------------------------------------------------------------|------------------------------------------|
| ชื่อ<br>วิธีการชำระเงิน<br>ค่าอธิบายสมุดรายวัน | 652B08DS00008<br>นำส่งเงินเลขที่ 652B08DS00008                     |                           |                                     |                         |           |            |           |           | หมายเลขสมุครายวัน :<br>หมายเลขใบสำคัญ<br>วันที่ใบสำคัญ<br>หมายเลขใบแจ้งหนี้ | B03297803<br>652B08RV00026<br>19/10/2021 |
| บัญชี                                          | ชื่อบัญชี                                                          | แหล่งเงิน                 | หน่วยงาน                            | แผนงาน                  | โครงการ   | ปีการศึกษา | กองพุ่น   | วิเศราะห์ | เดบิต                                                                       | เครดิต                                   |
| <u>110102051001</u>                            | บัญชีเงินฝากคลัง<br>(แยกตามมิติหน่วยงานระดับคณะ/ส่านัก/สถาบั<br>น) | 2000<br>ค่าอธิบายรายการ : | B08010010<br>: น่าส่งเงินเลขที่ 652 | 113001<br>808DS00008    | 99        | Y65        | Relate2   | 99        | 582.00                                                                      |                                          |
| <u>510403029902</u>                            | บัญชีค่าใช้จ่ายส่วนแบ่งมหาวิทยาลัย 3%                              | 2000<br>ค่าอธิบายรายการ : | B08010010<br>: น่าส่งเงินเลขที่ 652 | 113001<br>B08DS00008    | 99        | Y65        | Relate2   | 99        | 18.00                                                                       |                                          |
| <u>110101010101</u>                            | บัญชีเงินสดในมือ                                                   | 2000<br>คำอธิบายรายการ :  | B08010010<br>: นำส่งเงินเลขที่ 652  | 113001<br>B08DS00008    | 99        | Y65        | 99        | 99        |                                                                             | 600.00                                   |
|                                                |                                                                    |                           |                                     |                         |           |            |           | Total :   | 600.00                                                                      | 600.00                                   |

![](_page_38_Picture_0.jpeg)

# การพิมพ์ SIUDIU สมุดรายวัน

## ้ไปที่เมนูบัญชีแยกประเภท >รายงาน > ธุรกรรม > สมุดรายวัน > เลือก

| 🏄 Microsoft Dynami                                                                                                    | cs AX - K <mark>aceteart University [</mark> A/        | 25 <mark>1: รหัสรอบเวลา - 2234] - [1 - 1000]</mark> |         |             |
|----------------------------------------------------------------------------------------------------|--------------------------------------------------------|-----------------------------------------------------|---------|-------------|
| G 🖉 🔹 🖬 🕨                                                                                                    | 1000 🕨 บัญชีแยกประเภททั่วไป                            | <ul> <li>บัญชีแยกประเภททั่วไป พื้นที่</li> </ul>    |         |             |
| 🗈 💕 🖥   🖶                                                                                                    | 🗟 🛅   X 🎙 🗎   A                                        | 🐴   🛕   🛍   🛤 🖩 📾                                   |         |             |
| <u>/</u> //•                                                                                                    |                                                        |                                                     |         |             |
| »                                                                                                    | ł                                                      |                                                     |         |             |
| <ul> <li>และ เป็นทึกกา</li> <li>บันทึกกา</li> <li>เป็นทึกกา</li> <li>เป็นที่ได้เป็นที่ไป</li> <li>เป็นที่ไป</li> <li>เป็นที่ได้เป็นที่ไป</li> <li>เป็นที่ได้เป็นที่ได้เป็นที่นที</li></ul> | รตรวจสอบบัญชี<br>เฐาน<br>ยวัน<br>ธุรกรรมบัญชีแยกประเภท |                                                     |         |             |
| <ul> <li>สมุดรายวัน (1)</li> </ul>                                                                                                    | **                                                     |                                                     | 3000    |             |
| ทั่วไป ชุดงาน                                                                                                    |                                                        |                                                     |         |             |
| ธุรกรรมบัญชีแยก                                                                                                    | ประเภท                                                 |                                                     |         | เลือก       |
| ใบสำคัญ:                                                                                                    | *RI*,*RJ*                                              |                                                     |         | ด่าเริ่มต้น |
| วันที่:                                                                                                    | 19/10/2021                                             |                                                     |         | ตัวเลือก    |
| แหล่งเงิน:                                                                                                    | 2000                                                   |                                                     |         |             |
| หน่วยงาน:                                                                                                    | b31520010                                              |                                                     |         |             |
| ตัวเลือกปัจจุบัน –                                                                                                    |                                                        |                                                     |         |             |
| เครื่องพิมพ์:                                                                                                    | FX DocuCentre-V 5070                                   |                                                     |         |             |
| พิมพ์สื่อกลาง:                                                                                                    | จอภาพ 🗸                                                |                                                     |         |             |
|                                                                                                    |                                                        |                                                     | m031    | 20120       |
|                                                                                                    | • • •                                                  |                                                     | AT 1514 | arian       |
| เลือกแบบสอบถามที่จะแก้                                                                                                    | kei                                                    |                                                     |         |             |

![](_page_39_Picture_0.jpeg)

# การพิมพ์ SIUVIU andrange

📃 รายงานน้ำส่งใบเสร็จรับเงิน

เลือกการสอบถาม:

การสอบเ

โครงสร้าง

เมาราง

🛄 ธุรกรรมบัญชีแย

กำหนดช่วง การเรียงลำดับ

| ตาราง                 |   | ฟิลด์     |
|-----------------------|---|-----------|
|                       | • |           |
| รุรกรรมบัญชีแยกประเภท |   | ใบสำคัญ   |
| ธุรกรรมบัญชีแยกประเภท |   | วันที่    |
| ธุรกรรมบัญชีแยกประเภท | T | แหล่งเงิน |
| ธุรกรรมบัญชีแยกประเภท |   | หน่วยงาน  |

|                                                                                                    | 10.77 <b>4</b>                                                                                                    |              |                                                     |          |                          |
|----------------------------------------------------------------------------------------------------|----------------------------------------------------------------------------------------------------|--------------|-----------------------------------------------------|----------|--------------------------|
| શે                                                                                                    |                                                                                                    |              |                                                     | ~        | <mark>ปรับเปลี่ยน</mark> |
|                                                                                                    |                                                                                                    |              |                                                     |          |                          |
| ะเภท                                                                                                    |                                                                                                    |              |                                                     |          |                          |
|                                                                                                    |                                                                                                    |              |                                                     |          |                          |
| 1                                                                                                    | ฟิลด์                                                                                                    | ผื่อนไข      |                                                     |          | เพิ่ม                    |
| -                                                                                                    | ¥                                                                                                    |              |                                                     | *        | สบออก                    |
| 1                                                                                                    | ใบสำคัญ                                                                                                    | *RI*,*RJ*    |                                                     |          |                          |
| ۱<br>۲                                                                                                    | วันที่                                                                                                    | "19/10/2021" |                                                     |          |                          |
| ı l,                                                                                                    | แหล่งเงิน                                                                                                    | 2000         |                                                     |          |                          |
| 1 5                                                                                                    | หน่วยงาน                                                                                                    | b31520010    |                                                     |          |                          |
|                                                                                                    |                                                                                                    |              |                                                     |          | 50                       |
|                                                                                                    |                                                                                                    |              | a.5.                                                |          |                          |
| 🛙 สมครายวัน (                                                                                                    | (1)                                                                                                    |              | ริเซ็ต<br>— — X                                     | ตกลง     | ยกเล็ก                   |
| สมุตรายวัน (<br>ทั่วไป ตด.                                                                                                    | (1)                                                                                                    |              | ริเชีต<br>— 🗆 X                                     | ตกลง     | ยกเลิก                   |
| <ul> <li>สมุดรายวัน (</li> <li>หั่วไป ชุด.</li> </ul>                                                                                                    | (1)<br>งาน                                                                                                    |              | ริเซ็ต<br>×                                         | ตกลง     | ยกเลิก                   |
| <ul> <li>สมุดรายวัน (<br/>หัวไป ชุด.<br/>ธุรกรรมบัย<br/>ในสำคั</li> </ul>                                                                                        | (1)<br>งาน<br>ัญชีแยกประเภท                                                                                                    |              | ริเชีต<br>— — X<br>เลือก                            | ตกลง     | ยกเลิก                   |
| <ul> <li>สมุตรายวัน (<br/>ทั่วไป ชุด</li> <li>ธุรกรรมบัย<br/>ใบสำคั<br/>านตี:</li> </ul>                                                                         | (1)<br>งาน<br>ัญชีแยกประเภท<br>รัญ: <u>*RI*,*RJ* โ</u><br>19/10/2021                                                                                            |              | รีเชีต<br>— — X<br>เลือก<br>ต่าเริ่มต้น             | ตกลง     | ยกเลิก                   |
| <ul> <li>สมุดรายวัน (</li> <li>ทั่วไป ชุด</li> <li>ธุรกรรมบัย<br/>ใบสำค์<br/>วันที่:<br/>แหล่งมี</li> </ul>                                                      | (1)<br>งาน<br>ญชีแยกประเภท<br>รัญ: <u>*RI*,*RJ* โ</u><br>19/10/2021                                                                                             |              | รีเซ็ต<br>— — X<br>เลือก<br>ต่าเริ่มต้น<br>ตัวเลือก | ตกลง     | ยกเลิก                   |
| <ul> <li>สมุตรายวัน (<br/>ทั่วไป ชุด</li> <li>ธุรกรรมบัน<br/>ใบสำคั<br/>วันที่:<br/>แหล่งผื<br/>หน่วยง</li> </ul>                                                | (1)<br>งาน<br>ญชีแยกประเภท<br>รัญ: <mark>*RI*,*RJ*</mark> <u>[</u><br>19/10/2021<br>จิน: 2000                                                                   |              | รีเซ็ต<br>— — X<br>เลือก<br>ต่าเริ่มต้น<br>ตัวเลือก | ตกลง     | ยกเลิก                   |
| สมุดรายวัน (<br>ทั่วไป ชุด<br>ธุรกรรมบัย<br>ใบสำด์<br>วันที่:<br>แหล่งผี<br>หน่วยง<br>ตัวเลือกป้ะ                                                                | (1)<br>งาน<br>ัญชีแยกประเภท<br>รัญ: <u>*RI*,*RJ* [</u><br>19/10/2021<br>งิน: 2000<br>งาน: b31520010                                                             |              | รีเซ็ต<br>–                                         | ตกลง     | ยกเลิก                   |
| <ul> <li>สมุตรายวัน (</li> <li>ห้ว่ไป ชุด</li> <li>ธุรกรรมบัย<br/>ใบสำค์<br/>วันที่:<br/>แหล่งผี<br/>หน่วยง<br/>ตัวเลือกปัจ<br/>เครื่องข์</li> </ul>             | (1)<br>เงาน<br>เกูซิแยกประเภท<br>เัญ: <u>*R!*,*RJ* ፲</u><br>19/10/2021<br>เงิน: 2000<br>เงาน: b31520010<br>ลลุเป็น<br>พิมพ์: FX DocuCentre-V 5070               |              | ริเซ็ต<br>— — X<br>เลือก<br>ต่าเริ่มต้น<br>ตัวเลือก | ตกลง     | ยกเลิก                   |
| <ul> <li>สมุดรายหัน (<br/>ทั่วไป ชุด</li> <li>ธุรกรรมบัย<br/>ใบสำค์<br/>วันที่:<br/>แหล่งผี<br/>หน่วยง<br/>ตัวเลือกปัจ<br/>เครื่องข์<br/>ทิมพ์สี</li> </ul>      | (1)<br>หาน<br>ัญชีแยกประเภท<br>รัญ: <u>*RI*,*RJ* ፲</u><br>19/10/2021<br>จิน: 2000<br>เาน: b31520010<br>จจุบัน<br>พิมพ์: FX DocuCentre-V 5070<br>โอกลาง: จอภาพ ✓ |              | ริเซ็ต<br>— — X<br>เลือก<br>ตัวเลือก                | (PAN)    | ยกเลิก                   |
| <ul> <li>สมุดรายหัน (</li> <li>ทั่วไป ชุด</li> <li>ธุรกรรมบัย<br/>โบสำค์<br/>วันที่:<br/>แหล่งผี<br/>หน่วยง<br/>ตัวเลือกปัจ<br/>เครื่องข์<br/>ทิมพ์สี</li> </ul> | (1)<br>หาน<br>ัญชีแยกประเภท<br>รัญ: <u>*RI*,*RI* [</u><br>19/10/2021<br>ฉิน: 2000<br>เาน: b31520010<br>ฉลุบัน<br>พิมพ์: FX DocuCentre-V 5070<br>โอกลาง: ฉอภาพ ✓ |              | ริเซ็ต<br>— — X<br>เลือก<br>ต่าเริ่มต้น<br>ตัวเลือก | (Pfinal) | ยกเลิก                   |

![](_page_40_Picture_0.jpeg)

# ุการพิมพ์ รายงาน สมุดรายวัน

| 🔝 สมุดรายวัน                           | - รายงาน                 |                 |                          |                        |             |
|----------------------------------------|--------------------------|-----------------|--------------------------|------------------------|-------------|
| ไฟล์ แก้ไข                             | เครื่องมือ               | ด่าสั่ง         | วิธีใช้                  |                        |             |
| 🖶 🥥   ^                                | 6 <b>6.</b>   7 <u>.</u> | =               | -                        |                        |             |
|                                        |                          |                 |                          |                        |             |
| มหาวิทยาลัยเกษต                        | รศาสตร์                  |                 |                          |                        |             |
| <del>ส</del> มุดรายวัน                 |                          |                 |                          |                        |             |
| นัญชีแนกประเภท                         |                          |                 | ชื่อนัญชั                |                        |             |
| ในสาครัญ                               | 652B315200RI             | 00309           | านที                     | : 19/10/2021           | ค่าอธิบายร  |
| 11010101010101                         |                          | and had to      |                          |                        |             |
| 430103010202                           |                          | ayenaktor       | เาสถานส์ ( ฟันส )        | - generation           |             |
| fanky .: <u>652831</u><br>samety .:    | 5200R100309              |                 | ical/corectl             | 4931/0588              |             |
| สารไหน                                 | นายารุษทธ์ ชนุบเห        | 2               |                          |                        |             |
| ในสาคัญ                                | 652B315200RI             | 00310           | ร้างที่                  | : 19/10/2021           | ค่าอธิบามรา |
| 110101010101                           |                          | aye.austa       | manned r shad y          | - Language of the land |             |
| Juney .: 652831                        | 5200R100310              | u               | ud/uncil                 | 4931/0589              |             |
| ageneration                            |                          |                 |                          |                        |             |
| artindana                              | numberet ambres          |                 |                          |                        |             |
| ในสำคัญ<br>110101010101                | 652B315200RI             | 00311           | านทั                     | : 19/10/2021           | ค่าออิบามรา |
| 431301019905                           |                          | uy trail that   | na Casin, Arda           | / Husantin             |             |
| funkty .: <u>652B31</u><br>agenatic .: | 5200R100311              |                 | lual/Lorenti             | 4751/0926              |             |
| สารอิณ                                 | นายสุริษณ์ สามราเงิน     |                 |                          |                        |             |
| ในสารณู                                | 652B315200RI             | 00312           | วันที่                   | : 19/10/2021           | ค่าออินายรา |
| 430103010202                           |                          | uyeraliktus     | :<br>(naenusi ( silusi ) | - generation           |             |
| fathety .: 652B31                      | 5200R100312              |                 | wal, corest              | 4751/0927              |             |
| สารัสม                                 | นายสไหย์ สามารณัน        |                 |                          |                        |             |
| ในสาคณ                                 | 652B315200R              | 00313           | ว้างที่                  | : 19/10/2021           | ต่าวอินายร  |
| 110101010101                           |                          | นพูยางเหล่นป    | •                        |                        |             |
| 431301019905                           |                          | uly through the | na Casin, Hris           | ( Hawatin              |             |
| ayenetu .:                             | 5200R100313              |                 | www.covena               | 4/51/0928              |             |
| สารไหน                                 | นามรูรัสส์ สามารณิม      |                 |                          |                        |             |
| ในสำคัญ<br>110101010101                | 652B315200RI             | 00314           | านที่                    | : 19/10/2021           | ค่าอธิบายรา |
| 430103010202                           |                          | uyendene        | namusi ( silusi )        | - UPPERTITION          |             |
| fundy .: <u>652B31</u><br>average .:   | 5200R100314              | u               | wal/concil               | 4931/0590              |             |
| สารโรง                                 | manakanof ambrak         |                 |                          |                        |             |
| ในสำคัญ                                | 652B315200RI             | 00315           | วันที                    | : 19/10/2021           | ค่าอธิบายรา |
|                                        |                          |                 |                          |                        |             |

หน้า 1/4

แหน่งเป็น ปีการศึกษา 10-1111 ส่วนสวนเดิน uni marna 10504-9704 ...: แบค พ. 20 ค.ศ. 64 เาลา 18.00-19.00น. ค. 1 2000 60.00 B31520010 WR5 60.00 2000 B31520010 9999999 the substances show sit 60.00 60.00 ... เทนนิส ส.23,อา.24 ค.ศ.64 เวลา 07-08น.ศ.4 200.00 2000 B31520010 9999999 9999999 200.00 2000 B31520010 the process of the second second seco 200.00 200.00 .: รายได้ค่าธรรมณียมปัตร/ค่าร้อง/ ค่าสมาชิกสระจุฬากรณาสัยสักษณ์ ประเททที่ 3 2 คน 2000 9999999 Y65 600.00 B31520010 600.00 2000 Y65 9999999 B31520010 99 the unsufferent administration 600.00 600.00 .: รายได้ค่างข่างกานที่ ( พื้นที)รายได้ค่าบริการองสระ 2,590.00 2000 B31520010 999999 99 Y85 2,590.00 2000 B31520010 9999999 Y85 99 2,590.00 61. 121.00 2.590.00 .; รายได้ค่าธรรมเนิยมปัตร/ค่าร้อง/ ค่าสมาชิกสรเจฬากรณวลัยสถษณ์ ประเททที่ 4 2000 300.00 B31520010 9999999 99 Y65 99 99 300.00 2000 B31520010 999999 99 YR5 300.00 ชัด: นายาวสาว (5655)การ 300.00 : แบตฯ อ.19 ค.ศ.64 เวลา 16-17น.ศ.2 60.00 2000 B31520010 9999999 99 9999999 60.00 2000 B31520010 die; water solution 60.00 60.00 ...... บริการกามภาพปาปัต 1.1.5,1.1.14

-

![](_page_41_Picture_0.jpeg)

and la

![](_page_41_Picture_1.jpeg)

| ใงขาย                     |                      | เลือก (a)       |
|---------------------------|----------------------|-----------------|
| ประเภทเอกสาร:             | ใบเสร็จรับเงิน       | ต่าเริ่มต้น (b) |
| สถานะ:                    | ออกใบแจ้งหนี้แล้ว    | ตัวเลือก (c)    |
| แหล่ง <mark>เงิน</mark> : | 2000                 |                 |
| หน่วยงา <mark>น</mark> :  | b31040010            |                 |
| ลือกปัจจุบัน              |                      |                 |
| เครื่องพิมพ์:             | FX DocuCentre-V 5070 |                 |
| พิมพ์สื่อกลาง:            | ≈อภาพ ~              |                 |
|                           |                      |                 |
|                           |                      |                 |

## ้การพิมพ์รายงานการใช้ใบเสร็จรับเงินประจำปี

| กำหนดช่วง การเรียงลำดับ | ตัวเลือกในการพิมพ์         |                    |                |                    |                                                                                                    |        |
|-------------------------|----------------------------|--------------------|----------------|--------------------|----------------------------------------------------------------------------------------------------|--------|
| ตาราง                   | ฟิลด์                      | เงื่อนไข           |                | เพิ่ม              |                                                                                                    |        |
| 0 1                     | <b>T</b>                   | *                  | •              | สบออก              |                                                                                                    |        |
| ไบสังขาย<br>ร.ศ.ศ.      | ประเภทเอกสาร               | ไปเสรีจรับเงิน<br> |                |                    |                                                                                                    |        |
| เปลงขาย<br>ในส่งอาย     | สถานะ                      | 2000               |                |                    |                                                                                                    |        |
| รบกงบ เย<br>ในสังตาณ    | 5005741414<br>539157613761 | b31040010          |                |                    |                                                                                                    |        |
| 101010                  |                            | 5104010            |                |                    |                                                                                                    |        |
|                         |                            |                    |                |                    |                                                                                                    |        |
|                         |                            |                    |                | ын тарана<br>. и э | กนา 1960 ยายครามหนารรด 10 (1)                                                                                                    | -      |
|                         |                            |                    |                |                    | 6(0.579)                                                                                                    |        |
|                         |                            |                    |                | 91350              |                                                                                                    |        |
|                         |                            |                    |                | ทรเป               | สั่งขาย                                                                                                    |        |
|                         |                            |                    |                | 1                  | งุ่มงาน<br>สั่งขาย<br>ประเภทเอกสาร: ใบเสร็จรับเงิน                                                                                                    | R      |
|                         |                            |                    | รีษขีต (e) ต   | กลง ยกเ            | งุ่มงาน<br>สั่งขาย<br>ประเภทเอกสาร: <u>โบเสร็จรับเงิน</u><br>สถานะ: ออกโบแจ้งหนี้แล้ว                                                                                          |        |
|                         |                            |                    | รีเซ็ต (e) ต   | กลง ยกเ            | สั่งขาย<br>ประเภทเอกสาร: <mark>โบเสร็จรับเงิน</mark><br>สถานะ: ออกโบแจ้งหนี้แล้ว<br>แหล่งเงิน: 2000                                                                            |        |
|                         |                            |                    | รีเซ็ต (e) 🛛 🕫 | กลง ยกเ            | ประเภทเอกสาร: <mark>โบเสร็จรับเงิน</mark><br>ประเภทเอกสาร: โ <mark>บเสร็จรับเงิน</mark><br>สถานะ: ออกโบแจ้งหนี้แล้ว<br>แหล่งเงิน: 2000<br>หน่วยงาน: b31040010                  |        |
|                         |                            |                    | ริเซ็ต (e) 🔽 🕫 | กลง ยกเ<br>ตัว     | ประเภทเอกสาร: <mark>โบเสร็จรับเงิน</mark><br>ประเภทเอกสาร: โ <mark>บเสร็จรับเงิน</mark><br>สถานะ: ออกใบแจ้งหนี้แล้ว<br>แหล่งเงิน: 2000<br>หน่วยงาน: b31040010<br>เลือกปัจจุบัน | ۹<br>۱ |

| ตาราง     |   | ฟิลด์        |   | เงื่อนใข          |   |
|-----------|---|--------------|---|-------------------|---|
|           | - |              | • |                   | • |
| ใบสั่งขาย |   | ประเภทเอกสาร |   | ใบเสร็จรับผืน     |   |
| ใบสั่งขาย |   | สถานะ        |   | ออกใบแจ้งหนี่แล้ว |   |
| ใบสั่งขาย |   | แหล่งเงิน    |   | 2000              |   |
| ใบสั่งขาย |   | หน่วยงาน     |   | b31040010         |   |
|           |   |              |   |                   |   |
|           |   |              |   |                   |   |
|           |   |              |   |                   |   |
|           |   |              |   |                   |   |
|           |   |              |   |                   |   |

|                 |          |          | o x                             |                                 |                                                                                                    |
|-----------------|----------|----------|---------------------------------|---------------------------------|----------------------------------------------------------------------------------------------------|
|                 |          | ~        | <mark>ปรับเปลี่ยน (</mark> a) ▶ |                                 |                                                                                                    |
|                 |          |          |                                 |                                 |                                                                                                    |
| อนไข            |          | <b>.</b> | เพิ่ม                           |                                 |                                                                                                    |
| ເຊຍັດເປັນເ      |          |          | ลบออก                           |                                 |                                                                                                    |
| กใบแล้งหนึ่แล้ว |          |          |                                 |                                 |                                                                                                    |
| 00              |          |          |                                 |                                 |                                                                                                    |
| 1040010         |          |          |                                 |                                 |                                                                                                    |
|                 |          |          |                                 |                                 |                                                                                                    |
|                 |          |          | 🛒 รายงาน                        | าร์ไข้ใบเสร็จรับผินประจำปี (1)  | – 🗆 X                                                                                                    |
|                 |          |          | ทั่วไป                          | ช่องาน                          | 500, 500 - 500 - 500 - 500 - 500 - 500 - 500 - 500 - 500 - 500 - 500 - 500 - 500 - 500 - 500 - 500 - 500 - 500 |
|                 |          |          | e 1                             |                                 | เล็จก (a)                                                                                                    |
|                 |          |          | 103-                            | าย<br>เภพเอกสาร: ใหมสรีอรับเงิน | ต่าเริ่มต้น (h)                                                                                                |
|                 |          |          |                                 | านะ: ออกใบแจ้งหนี้แล้ว          | ตัวเลือก (c)                                                                                                   |
|                 | 5HUD (E) | ตกลง     | ยกเ                             | ส่งเงิน: 2000                   |                                                                                                    |
|                 |          |          | y                               | รยงาณ: b31040010                |                                                                                                    |
|                 |          |          | ທັວເສັ                          | กปัจจุบัน                       |                                                                                                    |
|                 |          |          | u                               | องพิมพ์: FX DocuCentre-V 5070   |                                                                                                    |
|                 |          |          | ý                               | พ์สื่อกลาง: จอภาพ 🗸             |                                                                                                    |
|                 |          |          |                                 |                                 |                                                                                                    |
|                 |          |          |                                 |                                 | ตกลง ยกเลิก                                                                                                    |
|                 |          |          | แสดงช่วงที่เล                   | กและค่าในช่วงนั้น               |                                                                                                    |
|                 |          |          |                                 |                                 |                                                                                                    |

| 192             |                       |
|-----------------|-----------------------|
|                 |                       |
|                 |                       |
|                 |                       |
| a ser a         | and the second second |
| ·               |                       |
|                 |                       |
| 100             | oIIS                  |
|                 | BO                    |
|                 | he for people         |
|                 | at jobs               |
|                 |                       |
|                 |                       |
|                 |                       |
|                 |                       |
| CM RM M- M+ DOE | 112                   |
| 4 5 6 × ÷       |                       |

ueld li

## ุ่การพิมพ์รายงานการใช้ใบเสร็จรับเงินประจำปี

🔝 รายงานการใช้ใบเสร็จรับเงินประจำปี - รายงาน

ไฟล์ แก้ไข เครื่องมือ คำสั่ง วิธีใช้

#### 🖶 📲 | 1s 🔍 | 7s 🔩 | 1

| กาหนดช่วง |              | กำหนดช่วง         |  |
|-----------|--------------|-------------------|--|
| ตาราง     | ฟิลด์        |                   |  |
| ใบสังขาย  | แหล่งเงิน    | 2000              |  |
| ใบสังขาย  | ประเภทเอกสาร | ใบเสร็จรับเงิน    |  |
| ใบสังขาย  | สถานะ        | ออกใบแจ้งหนึ่แล้ว |  |
| ใบสังขาย  | หน้วยงาน     | b31040010         |  |

#### <u>มหาวิทยาล้ยเกษตรดาสตร์</u>

#### รายงานการใช้ใบเสร็จรับเงินประจำปี

| ดำอริบาย                      |                          | เลขที่อ้างอิงใบเสร็จรับเงิน |           |  |  |  |  |
|-------------------------------|--------------------------|-----------------------------|-----------|--|--|--|--|
| กองตลัง ส่านักงานอธิการบดิ    | องตลัง สำนักงานอธิการบดี |                             | 4321/0961 |  |  |  |  |
| กองคลัง สำนักงานอธิการบดี     |                          | 4321/0962                   |           |  |  |  |  |
| กองคลัง สำนักงานอธิการบดี     |                          | 4321/0963                   |           |  |  |  |  |
| กองคลัง สำนักงานอธิการบดี     |                          | 4488/0108                   |           |  |  |  |  |
| กองคลัง ส่านักงานอธิการบดี    |                          | 4488/0131                   |           |  |  |  |  |
| กองคลัง สำนักงานอธิการบดี     |                          | 4488/0142                   |           |  |  |  |  |
| กองคลัง สำนักงานอธิการบดี     |                          | 4488/0151                   |           |  |  |  |  |
| กองตลัง สำนักงานอธิการบดี     |                          | 4488/0152                   |           |  |  |  |  |
| กองคลัง สำนักงานอธิการบดี     |                          | 4488/0153                   |           |  |  |  |  |
| กองคลัง สำนักงานอธิการบดี     |                          | 4488/0148                   |           |  |  |  |  |
| กองคลัง สำนักงานอธิการบดี     |                          | 4488/0181                   |           |  |  |  |  |
| กองตลัง สำนักงานอธิการบดี     |                          | 4488/0448                   |           |  |  |  |  |
| กองคลัง สำนักงานอธิการบดี     | Ν                        | 4488/0800                   |           |  |  |  |  |
| กองตลัง สำนักงานอธิการบดี     |                          | 4488/0617                   |           |  |  |  |  |
| กองตลัง สำนักงานอธิการบดี     | 13                       | 4488/0634                   |           |  |  |  |  |
| กองคลัง สำนักงานอธิการบดี     |                          | 4488/0656                   |           |  |  |  |  |
| กองตลัง สำนักงานอธิการบดี     |                          | 4488/0684                   |           |  |  |  |  |
| กองตลัง สำนักงานอธิการบดี     |                          | 4488/0682                   |           |  |  |  |  |
| กองคลัง สำนักงานอธิการบดี     |                          | 4488/0870                   |           |  |  |  |  |
| กองคลัง สำนักงานอธิการบดี     |                          | 4488/0671                   |           |  |  |  |  |
| กองคลัง สำนักงานอธิการบดี     |                          | 4488/0673                   |           |  |  |  |  |
| กองตลัง สำนักงานอธิการบดี     |                          | 4488/0674                   |           |  |  |  |  |
| กองคลัง สำนักงานอธิการบดี     |                          | 4488/0688                   |           |  |  |  |  |
| กองตลัง สำนักงานอธิการบดี     |                          | 4488/0718                   |           |  |  |  |  |
| กองคลัง สำนักงานอธิการบดี     |                          | 4488/0719                   |           |  |  |  |  |
| กองตลัง สำนักงานอธิการบดี     |                          | 4488/0744                   |           |  |  |  |  |
| กองหลัง สำนักงานอธิการบดี     |                          | 4488/0748                   |           |  |  |  |  |
| กองคลัง สำนักงานอธิการบดี     |                          | 4488/0749                   |           |  |  |  |  |
| กองคลัง สำนักงานอธิการบดี     |                          | 4488/0752                   |           |  |  |  |  |
| กองตลัง สำนักงานอธิการบดี     |                          | 4488/0759                   |           |  |  |  |  |
| กองตลัง สำนักงานอธิการบดี     |                          | 4488/0758                   |           |  |  |  |  |
| กองคลัง สำนักงานอธิการบดี     |                          | 4488/0757                   |           |  |  |  |  |
| กองคลัง สำนักงานอธิการบดี     |                          | 4488/0870                   |           |  |  |  |  |
| ควารร้างส่วนใจเราและถือวรรเกิ |                          | 4400/0001                   |           |  |  |  |  |

![](_page_43_Picture_8.jpeg)

![](_page_44_Picture_0.jpeg)

เอกสารคู่มือระบบบริหารงานทรัพยากรองค์กร (ERP BUSINESS USER MANUAL) ระบบบริหารบัญชีลูกหนี้และการรับเงิน (ACCOUNT RECEIVABLES)